## Nokia 6136 Användarhandbok

9252778 Utgåva 2

#### KONFORMITETSDEKLARATION

Härmed intygar, NOKIA CORPORATION, att denna RM-199-produkt står i överensstämmelse med de väsentliga egenskapskrav och övriga relevanta bestämmelser som framgår av direktiv 1999/5/EG. Det finns en kopia av konformitetsdeklarationen på http://www.nokia.com/ phones/declaration\_of\_conformity/.

# **€€**0434 **①**

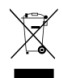

Den överkorsade soptunnan på hjul betyder att inom EU måste produkten vid slutet av dess livslängd föras till en separat uppsamlingsplats för sopor. Detta gäller inte bara denna enhet utan även alla tillbehör som är märkta med denna symbol. Kasta inte dessa produkter med det vanliga hushållsavfallet. Mer information finns i produktens miljödeklaration Eco-Declaration eller i den landsspecifika informationen på www.nokia.com.

Copyright © 2007 Nokia. Alla rättigheter förbehållna.

Reproduktion, överföring, distribution eller lagring av delar av eller hela innehållet i detta dokument i vilken som helst form, utan föregående skriftlig tillåtelse från Nokia, är förbjuden.

Nokia, Visual Radio, Nokia Connecting People, Xpress-on, XpressPrint och Pop-Port är varukännetecken eller registrerade varumärken som tillhör Nokia Corporation. Andra produkt- och företagsnamn som det hänvisats till kan vara varukännetecken eller näringskännetecken som tillhör sina respektive ägare.

Nokia tune är ett ljudmärke som tillhör Nokia Corporation.

US Patent No 5818437 and other pending patents. T9 text input software Copyright  $^{\odot}$  1997–2007. Tegic Communications, Inc. All rights reserved.

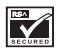

Includes RSA BSAFE cryptographic or security protocol software from RSA Security.

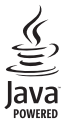

Java is a trademark of Sun Microsystems, Inc.

This product is licensed under the MPEG-4 Visual Patent Portfolio License (i) for personal and noncommercial use in connection with information which has been encoded in compliance with the MPEG-4 Visual Standard by a consumer engaged in a personal and noncommercial activity and (ii) for use in connection with MPEG-4 video provided by a licensed video provider. No license is granted or shall be implied for any other use. Additional information including that relating to promotional, internal and commercial uses may be obtained from MPEG LA, LLC. See <a href="http://www.mpegla.com">http://www.mpegla.com</a>>. Denna produkt är licensierad under MPEG-4 Visual Patent Portfolio License (i) för personligt och icke-kommersiellt bruk i samband med information som kodats av en konsument i enlighet med MPEG-4 Visual Standard för personligt och icke-kommersiellt bruk eller (ii) för användning i samband med MPEG-4-video tillhandahållen av en licenserad videoleverantör. Ingen licens beviljas eller underförstås för något annat syfte. Ytterligare information, inklusive användning för marknadsföring, internt och kommersiellt bruk, kan erhållas från MPEG LA, LLC. Se <http://www.mpegla.com>.

Nokia utvecklar ständigt sina produkter. Nokia förbehåller sig rätten att göra ändringar och förbättringar i de produkter som beskrivs i detta dokument utan föregående meddelande.

Den här enheten uppfyller villkoren i EU-direktivet 2002/95/EG angående begränsning av användning av vissa farliga ämnen i elektriska och elektroniska produkter.

Under inga omständigheter skall Nokia vara ansvarigt för förlust av data eller inkomst eller särskild, tillfällig, följdskada, eller indirekt skada, oavsett orsaken till förlusten eller skadan.

Innehållet i detta dokument gäller aktuella förhållanden. Förutom vad som stadgas i tillämplig tvingande lagstiftning, ges inga garantier av något slag, varken uttryckliga eller underförstådda, inklusive, men utan begränsning till, garantier avseende produktens allmänna lämplighet och/eller lämplighet för ett särskilt ändamål, vad gäller riktighet, tillförlitlighet eller innehållet i detta dokument. Nokia förbehåller sig rätten att ändra detta dokument eller återkalla det utan föregående meddelande.

Tillgång till särskilda produkter kan variera efter region. Vänligen kontrollera detta med din närmaste Nokia-återförsäljare.

Denna enhet kan innehålla artiklar, teknik eller programvara som omfattas av exportlagar och regelverk i USA och andra länder. Spridning i strid mot lagen är förbjuden.

9252778/Utgåva 2

## Innehåll

| Säkerhetsinformation            | . 6             |
|---------------------------------|-----------------|
| 1. Allmän information<br>Koder  | <b>. 9</b><br>9 |
| Nokias support- och             | 10              |
| Åtkomlighet                     | 10              |
| Convrightskydd                  | 10              |
| Tiänst för                      | 10              |
| konfigurationsinställningar     | 11              |
| Ladda ned innehåll och program  | 11              |
| 2. Komma igång                  | 12              |
| SIM-kort- och                   |                 |
| batteriinstallation             | 12              |
| Ladda batteriet                 | 13              |
| Minneskortinstallation          | 14              |
| Slå på och stanga av telefonen  | 15              |
| Normal användningsposition      | 16              |
| Handledsrem                     | 17              |
| 3. Din telefon                  | 18              |
| Knappar och delar               | 18              |
| Vänteläge                       | 19              |
| Symboler och ikoner             | 22              |
| Låsa knapparna (knapplås)       | 23              |
| 4. Samtalsfunktioner            | 24              |
| Ringa ett samtal                | 24              |
| Snabbuppringning                | 24              |
| Utökad röstuppringning          | 24              |
| Besvara eller avvisa ett samtal | 25              |
| Alternativ under ett samtal     | 26              |
| 5. Telefonmenyer                | 27              |
| Menyvyer                        | 27              |
| Oppna en menyfunktion           | 27              |

| 6. Meddelanden                    | 28 |
|-----------------------------------|----|
| SMS (textmeddelanden)             | 28 |
| SIM-meddelanden                   | 31 |
| MMS (multimediemeddelanden)       | 31 |
| Nokia Xpress-ljudmeddelanden      | 36 |
| Chattmeddelanden                  | 36 |
| E-postprogram                     | 41 |
| Röstmeddelanden                   | 44 |
| Infomeddelanden                   | 44 |
| Servicekommandon                  | 44 |
| Radera meddelanden                | 45 |
| Meddelandeinställningar           | 45 |
| 7. Kontakter                      | 50 |
| Sök                               | 50 |
| Spara namn och telefonnummer      | 50 |
| Spara nummer, objekt eller        |    |
| en bild                           | 50 |
| Kopiera en kontakt                | 51 |
| Redigera kontaktinformation       | 51 |
| Ta bort kontakter eller uppgifter | 51 |
| Visitkort                         | 52 |
| Min tillgänglighet                | 52 |
| Bevakade namn                     | 53 |
| Inställningar                     | 54 |
| Grupper                           | 55 |
| Snabbuppringning                  | 55 |
| Servicenummer och                 |    |
| mina nummer                       | 55 |
| 8. Samtalslogg                    | 56 |
| Positionsinformation              | 56 |
| 9. Inställningar                  | 58 |
| Profiler                          | 58 |
| Teman                             | 58 |
| Signaler                          | 59 |
| Display                           | 59 |
| Tids- och datuminställningar      | 61 |

| Egna genvägar                  | 62 |
|--------------------------------|----|
| Anslutbarhet                   | 63 |
| Samtal                         | 71 |
| Telefon                        | 72 |
| Tillbehör                      | 73 |
| Konfiguration                  | 74 |
| Säkerhet                       | 75 |
| Återställ fabriksinställningar | 76 |
| Telefonuppdateringar           | 76 |
|                                |    |

| 10.Operatörsmeny | 78 |
|------------------|----|
|------------------|----|

| 11.Galleri           | 79 |
|----------------------|----|
| Formatera minneskort | 79 |

12.Multimedia..... 80

| Kamera          | 80 |
|-----------------|----|
| Mediaspelare    | 81 |
| Musikspelare    | 82 |
| Radio           | 83 |
| Inspelning      | 85 |
| Equalizer       | 86 |
| Stereobreddning | 86 |

#### 13.Talknapp...... 87

| Ansluta och koppla från     | 87 |
|-----------------------------|----|
| Ringa och ta emot           |    |
| ett PTT-samtal              | 88 |
| Begäran om återuppringning  | 90 |
| Lägga till en direktkontakt | 91 |
| PTT-kanaler                 | 91 |
| PTT-inställningar           | 92 |

| Alarmklocka  | 94 |
|--------------|----|
| Kalender     | 95 |
| Att göra     | 95 |
| Anteckningar | 96 |
| Timer        | 97 |
|              |    |

| Stoppur                                                                                                    |
|----------------------------------------------------------------------------------------------------|
| 15.Program      99        Spel      99        Java-program      99                                                                                                    |
| 16.Internet101Teknisk bakgrund101Tjänsteleverantör101Ansluta till en tjänst102Läsa webbsidor103Säkerhetsinställningar104Bokmärken105Inställningar för nedladdning105Tjänsteinkorgen106Cache-minne106Säkerhet när du surfar107 |
| 17.SIM-tjänster 110                                                                                                    |
| <b>18.Datoranslutning111</b> USB-datalagring111Nokia PC Suite111EGPRS, HSCSD och CSD111Datakommunikationsprogram112                                                                                                    |
| <b>19.Information om batteri113</b><br>Laddning och urladdning113<br>Riktlinjer för äkthetskontroll<br>av Nokia-batterier114                                                                                                  |
| Skötsel och underhåll 116                                                                                                    |
| Ytterligare<br>säkerhetsinformation 117                                                                                                    |
| Index 121                                                                                                    |

## Säkerhetsinformation

Läs igenom dessa enkla anvisningar. Att inte följa dem kan vara farligt eller olagligt. Läs hela användarhandboken för mer information.

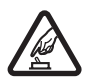

#### SLÅ PÅ ENHETEN DÄR DET ÄR SÄKERT

Slå inte på enheten där det är förbjudet att använda den eller där den kan vålla störningar eller fara.

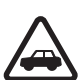

#### TRAFIKSÄKERHETEN KOMMER I FÖRSTA HAND

Följ den lokala lagstiftningen. När du kör bil bör du alltid se till att hålla händerna fria för själva körningen. Tänk på trafiksäkerheten i första hand.

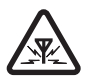

#### STÖRNINGAR

Alla mobiltelefoner kan drabbas av störningar som kan påverka deras prestanda.

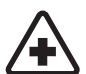

#### STÄNG AV ENHETEN PÅ SJUKHUS

Följ gällande bestämmelser och förordningar. Stäng av telefonen när du befinner dig i närheten av medicinsk utrustning.

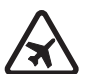

#### STÄNG AV ENHETEN I FLYGPLAN

Följ alla föreskrifter och regler. Trådlösa apparater kan orsaka störningar i flygplan.

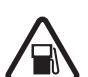

#### STÄNG AV ENHETEN PÅ BENSINSTATIONER

Använd inte telefonen vid bensinstationer. Använd den inte nära bränsle och kemikalier.

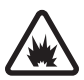

#### STÄNG AV ENHETEN VID SPRÄNGNING

Följ alla föreskrifter och regler. Använd inte telefonen under sprängning.

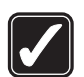

#### ANVÄND ENHETEN PÅ RÄTT SÄTT

Använd bara i normal position, enligt produktdokumentationens anvisningar. Vidrör inte antennen i onödan.

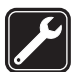

#### KVALIFICERAD SERVICE Installation eller reparation av produkten får endast utföras av kvalificerad personal.

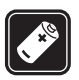

#### TILLBEHÖR OCH BATTERIER

Använd bara godkända tillbehör och batterier. Anslut inte inkompatibla produkter.

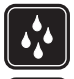

#### VATTENBESTÄNDIGHET

Telefonen är inte vattenbeständig. Skydda den mot fukt.

#### SÄKERHETSKOPIOR

Kom ihåg att göra säkerhetskopior eller skriftliga anteckningar av all viktig information.

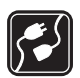

#### ANSLUTA TILL ANDRA ENHETER

Innan du ansluter till någon annan enhet bör du läsa säkerhetsinstruktionerna i användarhandboken till den enheten. Anslut inte inkompatibla produkter.

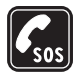

#### NÖDSAMTAL

Kontrollera att telefonen är påslagen och att signalstyrkan är tillräcklig. Tryck på avsluta så många gånger som behövs för att rensa displayen och återgå till startskärmen. Slå nödnumret och tryck på ring. Ange var du befinner dig. Avbryt inte samtalet förrän du blir ombedd att göra det.

### Om enheten

Den trådlösa enhet som beskrivs i denna handbok har godkänts för användning i EGSM 850-, 900-, 1800- och 1900-nätet. Kontakta operatören om du vill veta mer om olika nät.

Följ alla lagar samt respektera andras personliga integritet och lagstadgade rättigheter när du använder denna enhets funktioner.

När du fotograferar och använder bilder eller videoklipp, är det viktigt att du följer alla lagar samt respekterar lokala sedvänjor och andras personliga integritet och lagstadgade rättigheter.

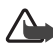

Varning! Innan du kan använda enhetens funktioner, förutom alarmklockan, måste du slå på telefonen. Slå inte på enheten där den kan vålla störningar eller fara.

### Nättjänster

Innan du kan använda telefonen måste du ha ett avtal med en operatör. Många av enhetens funktioner är beroende av funktionerna i nätet. Nättjänsterna kanske inte är tillgängliga i alla nät, eller så kan du vara tvungen att göra särskilda överenskommelser med operatören innan du kan använda nättjänsterna. Operatören kan behöva ge dig ytterligare instruktioner för hur de används, samt förklara vilka kostnader som gäller. En del nät har begränsningar som påverkar hur du kan använda nättjänsterna. En del nät stöder exempelvis inte alla språkberoende tecken och tjänster.

Operatören kan ha begärt att vissa funktioner ska kopplas ur eller inte aktiveras för enheten. I så fall visas de inte på enhetens meny. Enheten kan också vara specialkonfigurerad. Denna konfiguration kan omfatta ändringar av menynamn, menyernas ordning och ikoner. Kontakta operatören om du vill ha mer information.

Enheten hanterar WAP 2.0-protokoll (HTTP och SSL) som körs på TCP/IPprotokoll. Vissa av enhetens funktioner måste kunna hanteras i nätet, t.ex. MMS (Multimedia Messaging Service), webbläsning, e-post, chatt, fjärrsynkronisering och nedladdning av innehåll via webbläsare eller MMS.

#### Delat minne

Följande funktioner i enheten kan dela minne. Galleri, kontakter, SMS, multimediemeddelanden, chatt, e-post, kalender, att göra-anteckningar, och Java™-spel och -program. När du använder en eller flera av dessa funktioner, kan den tillgängliga mängden minne minskas vilket ger mindre minne till andra funktioner som delar minne. När du t.ex. sparar många Java -program används det mesta av det tillgängliga minnet. Enheten visar eventuellt ett meddelande om att minnet är fullt om du försöker använda en funktion som delar minne. I så fall kan du behöva ta bort information eller poster innan du fortsätter. Vissa funktioner, t.ex. textmeddelanden, kan ha en egen mängd minne tilldelad, förutom det minne som delas med andra funktioner.

#### Tillbehör

#### Praktiska regler för tillbehör:

- Förvara alla tillbehör utom räckhåll för barn.
- När du kopplar ur något tillbehör från ett vägguttag håller du i kontakten, aldrig i sladden.
- Kontrollera regelbundet att alla tillbehör i din bil är korrekt installerade och fungerar felfritt.
- Låt endast kvalificerad personal installera tillbehör.

## 1. Allmän information

Gratulerar till inköpet av denna mobiltelefon från Nokia. Telefonen har många funktioner, som kalender, klocka, alarm, radio, musikspelare och en inbyggd kamera.

### Koder

#### **Säkerhetskod**

Säkerhetskoden (5 till 10 siffror) hjälper dig att skydda telefonen mot obehörig användning. Den förinställda koden är 12345. Information om hur du ändrar koden och om hur du ställer in telefonen så att den begär koden finns i avsnittet Säkerhet på sidan 75.

Om du knappar in fel säkerhetskod fem gånger i följd, ignoreras ytterligare försök som du gör. Vänta i fem minuter och knappa sedan in koden igen.

#### PIN-koder

PIN-koden (Personal Identification Number) och UPIN-koden (Universal Personal Identification Number) på fyra till åtta siffror hjälper dig att förhindra obehörig användning av SIM-kortet. Se Säkerhet på sidan 75. PIN-koden medföljer vanligen SIM-kortet. Information om hur du ställer in att telefonen ska efterfråga PIN-kod finns i Säkerhet på sidan 75.

PIN2-koden på fyra till åtta siffror, som medföljer vissa SIM-kort, krävs för att få tillgång till vissa funktioner.

En modul-PIN krävs för att använda information i säkerhetsmodulen. Se Säkerhetsmodul på sidan 107. En modul-PIN medföljer SIM-kortet om det har en säkerhetsmodul.

PIN-kod för signatur behöver du för digitala signaturer. Se Digitala signaturer på sidan 108. En PIN-kod för signatur medföljer SIM-kortet om det har en säkerhetsmodul.

### PUK-koder

PUK-koden (Personal Unblocking Key) och UPUK-koden (Universal Personal Unblockning Key) på åtta siffror krävs för att ändra en blockerad PIN- respektive UPIN-kod. PUK2-koden krävs för att ändra en blockerad PIN2-kod.

Om koderna inte medföljer SIM-kortet kan du få dem från din nätoperatör.

### **Spärrlösenord**

Spärrlösenordet på fyra siffror krävs när du använder funktionen Samtalsspärrar. Se Säkerhet på sidan 75. Denna kod kan fås av nätoperatören.

Om du anger fel spärrlösenord tre gånger i rad blockeras lösenordet. Kontakta nätoperatören om du behöver hjälp.

### Nokias support- och kontaktinformation

Sök på www.nokia.com/support efter den senaste versionen av den här handboken, ytterligare information, nedladdning av filer, samt tjänster i samband med din Nokia-produkt.

På webbplatsen kan du få information om användningen av Nokias produkter och tjänster. Om du behöver kontakta kundservice tittar du i listan med lokala Nokia Care-kontaktcenter på www.nokia.com/customerservice.

Om du behöver underhållsservice finns kontaktinformation för din närmaste Nokia Care-serviceplats på www.nokia.com/repair.

## Åtkomlighet

Nokia fortsätter sitt engagemang för att tillhandahålla mobiltelefoner som alla kan använda, även personer med funktionshinder. Mer information hittar du på webbplatsen på **www.nokiaaccessibility.com**.

## Copyrightskydd

Upphovsrätten kan förhindra att vissa bilder, ringsignaler och annat innehåll kopieras, ändras, överförs eller vidarebefordras.

### Tjänst för konfigurationsinställningar

När du vill använda nättjänster, t.ex. mobilt Internet, MMS eller synkronisering med fjärrserver på Internet, behöver du korrekta konfigurationsinställningar. Inställningarna kan sändas direkt till dig som ett konfigurationsmeddelande. Spara de mottagna inställningarna på telefonen. Du kan erhålla PIN-koden som behövs för att spara inställningarna från din tjänsteleverantör. Mer information om inställningarna får du av tjänsteleverantören.

När du har fått ett konfigurationsmeddelande visas Konfig.inställn. mottagna .

Spara inställningarna genom att välja Visa > Spara. Om meddelandet Ange PIN-kod för inställningar: visas, knappar du in PIN-koden för inställningarna och trycker på OK. Om du vill få PIN-koden kontaktar du den nätoperatör som levererar inställningarna. Om det inte finns några inställningar sparade, sparas de här inställningarna och anges som standardkonfigurationsinställningar. Annars visas frågan Aktivera sparade konfigurationsinställningar?

Om du vill avvisa inställningarna väljer du Visa > Avvisa.

Om du vill ändra inställningarna väljer du Konfiguration på sidan 74.

### Ladda ned innehåll och program

Du kan ladda ned nytt innehåll, t.ex. teman, signaler och videoklipp, till telefonen (nättjänst). Välj nedladdningsfunktionen (t.ex. på menyn Galleri). Om du vill använda nedladdningsfunktionen finns mer information i respektive menybeskrivningar.

Du kan också ladda ned uppdateringar till telefonprogramvaran (nättjänst). Se Telefonuppdateringar på sidan 76.

För mer information om tillgänglighet, priser och avgifter för olika tjänster kontaktar du tjänsteleverantören.

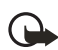

Viktigt! Använd endast tjänster som du litar på och som erbjuder tillräcklig säkerhet och tillräckligt skydd mot skadliga program.

## 2. Komma igång

### SIM-kort- och batteriinstallation

Förvara alla SIM-kort utom räckhåll för barn. Vänd dig till SIM-kortets återförsäljare om du vill ha information om kortets tillgänglighet och användning. Detta kan vara tjänsteleverantören, operatören eller en annan försäljare. Stäng alltid av enheten och ta bort laddaren innan du installerar SIMkortet och tar bort batteriet.

SIM-kortet och dess kontakter kan lätt skadas om du repar eller böjer dem, så var försiktig när du hanterar, sätter in eller tar ut kortet.

Stäng alltid av telefonen och dra ur laddaren och andra enheter innan du tar bort skalet. Undvik att vidröra elektroniska komponenter när du byter skal. Förvara och använd alltid enheten med skalet på.

Så här installerar du SIM-kortet:

- 1. Tryck på bakstyckets övre del och dra av det från telefonen.
- 2. Ta ut batteriet genom att använda fingergreppet som på bilden.
- Sätt nageln i mitten av SIMkortshållaren av metall. Släpp sedan upp så att SIM-korthållaren öppnas.
- Sätt i SIM-kortet i hållaren som på bilden, med det avfasade hörnet först och guldkontakterna på SIM-kortet vända uppåt (från telefonen).
- 5. Stäng igen SIM-korthållaren. De guldfärgade kontakterna på SIM-kortet

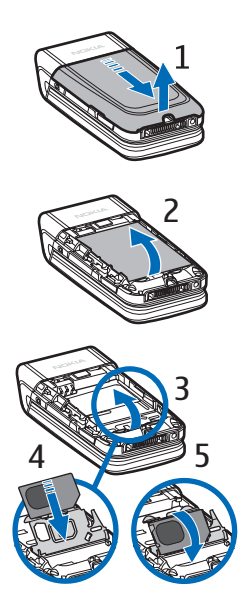

ligger mot de guldfärgade kontakterna på insidan av telefonen. Tryck försiktigt ned SIM-korthållaren i telefonen tills den klickar fast.

- Sätt i batteriet (med etikettsidan uppåt) så att de guldfärgade kontakterna passar kontakterna på telefonen. Skjut in batteriet tills det snäpper på plats.
- 7. Skjut in bakstycket tills det låses fast.

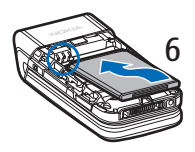

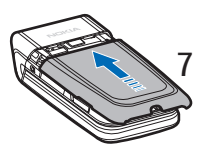

#### Ladda batteriet

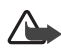

Varning! Använd endast batterier, laddare och tillbehör som godkänts av Nokia för användning med just denna modell. Om andra tillbehör kopplas in kan telefonens typgodkännande och garanti bli ogiltiga, dessutom kan det innebära en fara.

Enheten är avsedd att användas med ett BL-4C-batteri. Använd alltid originalbatterier från Nokia. Se Riktlinjer för äkthetskontroll av Nokia-batterier på sidan 114.

Kontrollera modellnumret på alla laddare innan de används till denna enhet. Denna enhet är avsedd att användas med ström från en AC-4-laddare.

Kontakta återförsäljaren om du vill veta vilka godkända tillbehör som finns tillgängliga.

- 1. Anslut laddaren till ett vanligt nätuttag.
- Sätt i kontakten för laddaren i det runda uttaget på telefonens undersida. Om batteriet är helt urladdat kan det ta några minuter innan laddningsindikatorn visas på displayen eller innan det går att ringa.

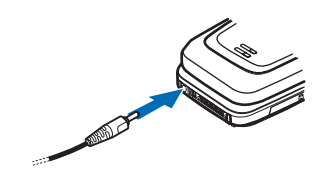

3. Koppla ur laddaren från telefonen när batteriet är fulladdat.

Du kan använda telefonen medan laddaren är ansluten. Laddningstiden beror på vilken batteriladdare och vilket batteri som används. Om du t.ex. laddar ett BL-4C-batteri med AC-4-laddaren tar det ca 1 timme och 10 minuter medan telefonen är i vänteläge.

### Minneskortinstallation

Använd endast kompatibla microSD-kort tillsammans med enheten. Andra minneskort passar inte på minneskortplatsen och är inte kompatibla med enheten. Om du använder ett inkompatibelt minneskort kan både minneskortet och enheten skadas, och data som lagrats på det inkompatibla kortet kan gå förlorade.

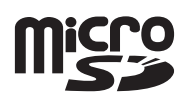

Använd endast microSD-kort som godkänts av Nokia tillsammans med enheten. Nokia följer godkänd branschstandard för minneskort men det är inte säkert att alla andra märken fungerar korrekt eller är fullständigt kompatibla med den här enheten.

Du kan använda ett minneskort för att utöka minnet för Galleri. Se Galleri på sidan 79. Du kan sätta i eller byta minneskort utan att stänga av telefonen.

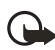

Viktigt! Ta inte bort minneskortet under en pågående bearbetning där kortet används. Om du tar bort kortet under en pågående bearbetning kan både minneskortet och enheten skadas, liksom den information som lagras på kortet.

Sätt i minneskortet genom att placera nageln i fördjupningen på minneskorthållaren och trycka så att hållaren öppnas (1). Placera minneskortet i korthållaren (2). Se till att minneskortet är rätt isatt och att de guldfärgade kontakterna på kortet är vända uppåt. Stäng luckan till minneskorthållaren (3).

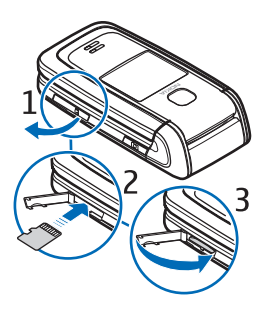

Du kan använda minneskortet till att spara multimediefiler, t.ex. videoklipp, ljudfiler och bilder, i Galleri.

Ta bort minneskortet så här: Sätt in nageln i fördjupningen i minneskorthållaren och öppna den. Peta lätt med nageln på kortet så att det lossnar från hållaren och dra ut kortet. Stäng luckan till minneskorthållaren.

Anvisningar om hur du formaterar minneskortet finns i Formatera minneskort på sidan 79.

### Slå på och stänga av telefonen

Håll ned avsluta-knappen tills telefonen slås av eller på. Om du uppmanas att använda en PIN-kod, anger du koden och väljer OK.

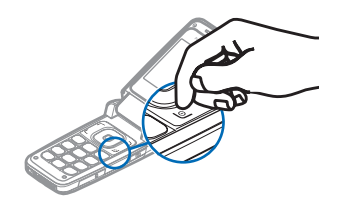

#### Plug and play-tjänst

När du slår på telefonen för första gången och telefonen är i vänteläge, kan det hända att du uppmanas att hämta konfigurationsinställningarna från tjänsteleverantören (nättjänst). Bekräfta eller avvisa frågan. Se Anslut till operatörens support i Konfiguration på sidan 74 och Tjänst för konfigurationsinställningar på sidan 11.

## Öppna luckan

När du öppnar telefonluckan öppnas den ungefär 155 grader. Försök inte att öppna den mer.

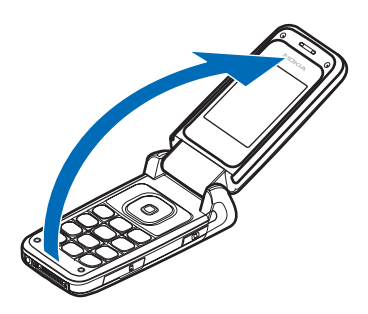

#### Normal användningsposition

Använd bara telefonen i dess normala användarposition.

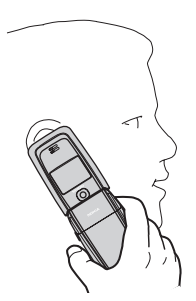

Enheten har en inbyggd antenn.

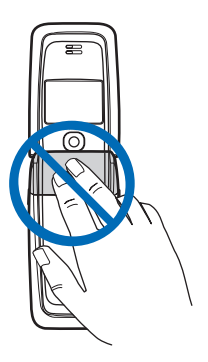

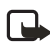

**Obs!** Liksom med andra radiosändare bör man undvika onödig kroppskontakt med antennen när enheten är påslagen. Kontakt med antennen påverkar samtalets kvalitet, och kan göra att enheten förbrukar mer ström än annars. Genom att undvika kroppskontakt med antennen när du använder enheten optimerar du antennens prestanda och batteriets livslängd.

#### Handledsrem

Ta bort bakstycket från telefonen och trä in handledsremmen så som bilden visar.

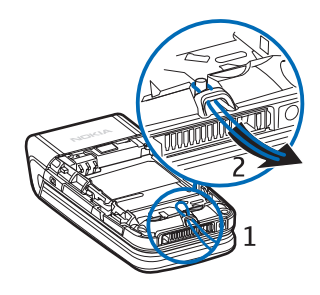

## 3. Din telefon

### Knappar och delar

- Hörsnäcka (1)
- Stor display (2)
- Ring-knapp (3)
- Vänster, mellan och höger väljarknapp (4)
- Navigeringsknapp i 4 riktningar (5)
- Med avsluta-knappen avslutar du samtal (kort tryckning) och sätter på och stänger av telefonen (lång tryckning) (6)
- Knappsats (7)

- Kameraobjektiv (8)
- Liten display (9)
- Högtalare (10)
- Kamerautlösningsknapp (11)
- Minneskorthållare (12)
- Pop-Port-anslutning<sup>™</sup> (13)
- Kontakt för laddare (14)
- IR-port (15)
- Volymen aktiveras med volym upp/ned (kort tryckning), röstuppringning aktiveras med

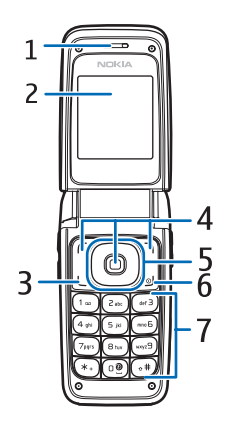

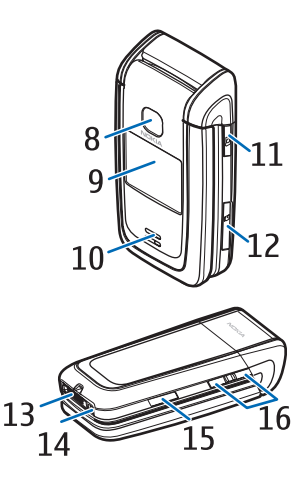

volym nedåt (lång tryckning) och PTT (Push to talk, talknapp) aktiveras med volym upp (lång tryckning) (16)

### Vänteläge

När du sätter på telefonen öppnas först startskärmen och telefonen är i vänteläge. I vänteläget kan du öppna vissa funktioner med väljarknapparna, och symbolerna visas på skärmen. Symbolerna visar telefonens status.

- Signalstyrka i nätverket (1)
- Batteriets laddningsnivå (2)
- Klocka (3) om tiden är inställd på att visas på displayen. Se Tids- och datuminställningar i Inställningar på sidan 61.

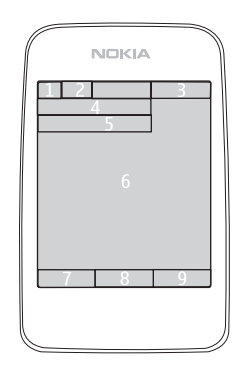

- Namnet på nätoperatören eller en operatörslogotyp (4)
- Kalender (5) datumet visas om det är inställt på att visas på displayen och aktivt vänteläge inte är inställt. Se Aktivt vänteläge på sidan 20 och Tids- och datuminställningar på sidan 61.
- Aktivt vänteläge (6). Se Aktivt vänteläge på sidan 20.
- Den vänstra väljarknappen (7) är Gå till eller en genväg till en annan funktion. Se Vänster väljarknapp på sidan 62.
- Den mellersta väljarknappen (8) är Meny.
- Den högra väljarknappen (9) kan vara Namn som öppnar listan med kontakterna på menyn Kontakter, ett operatörsspecifikt namn för att komma åt en operatörsspecifik webbplats eller en genväg till en funktion som du valt. Se Höger väljarknapp på sidan 62.

#### Aktivt vänteläge

l aktivt vänteläge kan telefonens display visa separata fönster med innehåll, t.ex. allmänna symboler och en operatörslogotyp (1), genvägar (2), ljudfunktioner (3) och kalendern (4). Anvisningar för hur du anger huruvida det aktiva vänteläget ska visas eller inte finns i Aktivt vänteläge i Inställningar för vänteläge på sidan 59.

Det aktiva vänteläget är i passivt läge när den mellersta väljarknappen (5) är Meny. Du kan

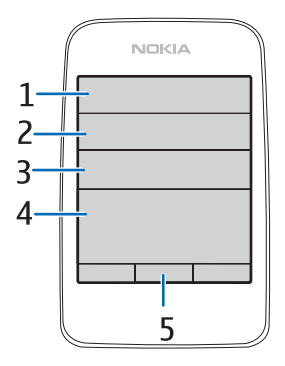

bara visa innehåll. Om du vill aktivera navigeringsläget och bläddra igenom innehållet, använder du navigeringsknappen. Anvisningar för hur du ändrar knappen för åtkomst till navigeringsläget finns i Aktiv. vänteläge i Inställningar för vänteläge på sidan 59. När pilsymbolerna visas kan du bläddra åt vänster och höger.

Om du vill sortera eller anpassa innehållet i aktivt vänteläge, väljer du Alt. > Aktivt vänteläge. Se Inställningar för vänteläge på sidan 59.

Om du vill gå ur navigeringsläget väljer du Avsluta. Om du inte trycker på några knappar under en viss tid återgår telefonen automatiskt till passivt läge.

#### Innehållsobjekt i navigeringsläge

Genvägsfält – Om du vill välja en genväg bläddrar du till önskad funktion och markerar den. Om du vill ändra eller sortera genvägarna i navigeringsläge väljer du Alt. > Aktivt vänteläge > Alt. > Anpassa, bläddrar till genvägsfönstret och markerar Alt. > Välj länkar eller Sortera länkar.

Ljudprogram – Om du vill växla till radion eller musikspelaren bläddrar du till den och väljer den. Om du vill byta spår i musikspelaren eller byta radiokanal, bläddrar du åt vänster eller åt höger. Om du vill starta radiokanalssökningen bläddrar du åt vänster eller åt höger och släpper inte knappen.

Kalender – Om du vill visa dagens noteringar markerar du önskad notering. Om du vill visa noteringar för föregående eller nästa dag bläddrar du åt vänster eller höger.

Min notering – Om du vill ange en notering väljer du innehållsfönstret, skriver noteringen och sparar den sedan.

Min tillgänglighet – Om du vill ändra din tillgänglighetsstatus väljer du innehållsobjektet.

Timer – Du startar timern genom att välja innehållsobjektet. Den återstående tiden med en notering visas.

Allmän information – Om du vill visa väntelägessymboler, t.ex. datum, cellinfovisning, informationsmeddelanden, PTT-standardgruppnamn eller slutna användargruppindex. Datumet visas om kalendern inte har valts som innehåll i aktivt vänteläge.

#### Genvägar i vänteläge

Om du vill visa listan med de senast uppringda numren trycker du en gång på ring-knappen. Se Ringa ett samtal på sidan 24.

Om du vill ringa upp din röstbrevlåda (nättjänst) och du har sparat röstbrevlådenumret i telefonen, håller du ned knappen 1.

När du vill ansluta till en webbtjänst håller du ned 0.

Om du vill ställa in genvägsfunktioner för navigeringsknappen läser du avsnittet Navigeringsknapp i Egna genvägar på sidan 62.

Om du vill ringa ett samtal genom att trycka på en sifferknapp med ett tilldelat telefonnummer, se Snabbuppringning på sidan 24.

Om du vill växla mellan profilerna Normal och Ljudlös håller du ned #.

### Energisparläge

Av energibesparingsskäl visas en digital klocka när ingen av telefonens funktioner har använts under en viss tid. Information om hur du aktiverar energisparläget finns i Energisparfunktion i Stor display på sidan 60 eller Energisparfunktion i Liten display på sidan 61.

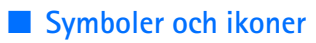

Det finns två typer av identifierare i telefonen: symboler och ikoner.

#### Symboler

Information om symboler finns i Vänteläge på sidan 19.

#### lkoner

lkoner är grafiska framställningar av ett objekt eller en situation. I följande lista beskrivs alla ikoner.

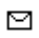

Du har olästa meddelanden i mappen Inkorg.

Du har meddelanden som avbrutits, misslyckats eller inte skickats i mappen Utkorg.

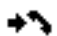

Telefonen har registrerat ett missat samtal.

- Du har fått ett eller flera chattmeddelanden och du är ansluten till chattjänsten.
- **FO** Knappsatsen är låst.
- Alarmet har inställningen På.
- Telefonen ringer inte vid ett inkommande samtal eller textmeddelande.
- Timern används.
- Stoppuret är på i bakgrunden.
- G/E Telefonen är registrerad i ett GPRS- eller EGPRS-nät.
- **G**/**E** En GPRS- eller EGPRS-anslutning har upprättats.
- GPRS- eller EGPRS-anslutningen har avbrutits (vänteläge), t.ex. vid ett inkommande eller utgående samtal under en EGPRSeller GPRS-uppringningsanslutning.
- bun Under en IR-anslutning visas symbolen oavbrutet.
- 2 Om du har två telefonlinjer, är den andra telefonlinjen vald.

- Alla inkommande samtal vidarekopplas till ett annat nummer.
- ■) Högtalaren är aktiverad eller ett musikställ är anslutet till telefonen.
- **1** Samtal är begränsade till en sluten användargrupp.
- Den tidsinställda profilen är vald.
- Ett samtal över lokal anslutning via trådlöst nät (WLAN, Wireless Local Network)/Wi-Fi (WirelessFidelity), är aktivt. Se WLAN/Wi-Fi på sidan 64.

### 📕 Låsa knapparna (knapplås)

Använd knapplåset för att inte knapparna ska tryckas ned av misstag.

- Du låser knappsatsen genom att välja Meny och trycka på \* inom 3,5 sekunder.
- När du vill låsa upp knappsatsen väljer du Lås upp och trycker på \* inom 1,5 sekunder.

Om Säkerhetsknapplås är inställt på På anger du säkerhetskoden om så krävs.

Tryck på ring om du vill besvara ett samtal när knapparna är låsta. När du avslutar eller avvisar ett samtal, låses knapparna automatiskt.

När knapplåset är på kan det ändå vara möjligt att ringa det nödnummer som finns inprogrammerat i enheten. Slå nödnumret och tryck på ring.

Information om Säkerhetsknapplås finns i Telefon på sidan 72.

## 4. Samtalsfunktioner

### Ringa ett samtal

1. Knappa in riktnumret och telefonnumret. Om du vill ta bort ett felaktigt tecken väljer du Radera.

När du ringer utlandssamtal trycker du två gånger på \* för det internationella prefixet (tecknet + ersätter prefixet) och knappar sedan in landsnummer, riktnummer (uteslut eventuellt den inledande nollan) och telefonnummer.

- 2. Du ringer upp numret genom att trycka på ring.
- 3. Du avslutar samtalet eller avbryter uppringningsförsöket, genom att trycka på avsluta eller välja Alt. > Avsluta samtal.

### Snabbuppringning

Tilldela ett telefonnummer en av snabbuppringningsknapparna från 2 till 9. Ring upp numret på något av följande sätt:

- Tryck på snabbuppringningsknappen och tryck sedan på ring.
- Om Snabbuppringning har inställningen På, håller du ned snabbuppringningsknappen tills samtalet inleds. Se Snabbuppringning i Samtal på sidan 71.

### Utökad röstuppringning

Du kan ringa ett samtal genom att säga det namn som har sparats i telefonens kontaktlista. Ett röstkommando läggs automatiskt till i alla poster i telefonens kontaktlista.

#### Ringa ett röstuppringt samtal

Om ett program håller på att skicka eller ta emot data över en paketdataanslutning måste du stänga detta program innan du använder röstuppringning.

Röstkommandon är språkberoende. Anvisningar för hur du ställer in språket finns i Språk för röstkommando i Telefon på sidan 72.

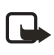

**Obs!** Det kan vara svårt att använda röstmärken i exempelvis bullriga miljöer eller i en nödsituation, därför bör du aldrig lita enbart till röstuppringning.

1. I vänteläge håller du ned höger väljarknapp. En kort ton hörs och Tala nu visas.

Om du använder ett kompatibelt headset, håller du ned headsetknappen när du vill starta röstuppringning.

2. Uttala röstkommandot tydligt. Om röstigenkänningen lyckades visas en lista med träffar. Telefonen spelar upp röstkommandot för träffen längst upp i listan. Efter ca 1,5 sekunder ringer telefonen upp numret. Om resultatet inte är det rätta, bläddrar du till en annan post och väljer att ringa upp den i stället.

Röststyrning av telefonfunktioner påminner om röstuppringning. Se Röstkommandon i Egna genvägar på sidan 63.

#### Besvara eller avvisa ett samtal

- Besvara ett samtal genom att vika upp telefonen eller trycka på ring. Om du vill stänga av ringsignalen väljer du Ljud av om telefonen är uppvikt. Om den är ihopvikt trycker du på volymknappen upp eller ned.
- Om du vill avvisa ett samtal när telefonen är uppvikt trycker du på avsluta.

Om Vidarekoppla vid upptaget är aktiverat i röstbrevlådan, vidarekopplas samtalet till din röstbrevlåda. Annars avvisas samtalet. Om ett kompatibelt headset med headsetknapp är anslutet till telefonen kan du svara på och avsluta samtalet genom att trycka på headsetknappen.

#### Samtal väntar

Samtal väntar är en nättjänst. När du under ett aktivt samtal vill svara på ett samtal som väntar trycker du på ring. Det första samtalet parkeras. När du vill avsluta det pågående samtalet trycker du på avsluta.

Om du vill aktivera funktionen Val för samtal väntar läser du avsnittet Samtal på sidan 71.

### Alternativ under ett samtal

Många av alternativen som du kan använda under ett samtal är nättjänster. Kontakta nätoperatören om tjänsternas tillgänglighet.

Om du vill höja eller sänka volymen under ett samtal trycker du på volymknappen upp eller ned på sidan av telefonen.

Om du väljer Alt. under ett samtal kan följande alternativ vara tillgängliga.

Sänd DTMF – om du vill sända tonsträngar

Pendla – om du vill växla mellan det aktiva samtalet och det parkerade samtalet

Koppla – om du vill koppla ett parkerat samtal till ett aktivt samtal och koppla bort dig själv

Konferens – om du vill skapa ett konferenssamtal med upp till fem personer

Privat samtal – om du vill diskutera privat i ett konferenssamtal

Håll inte enheten vid örat när du använder högtalaren, eftersom volymen kan vara extremt hög.

## 5. Telefonmenyer

Telefonfunktionerna är grupperade efter funktion och öppnas genom huvudmenyerna på telefonen. Varje huvudmeny innehåller undermenyer och listor där du kan välja eller visa objekt och anpassa telefonfunktionerna. Bläddra för att öppna menyerna och undermenyerna.

Vissa menyer är kanske inte tillgängliga, beroende på ditt nätverk. Om du vill ha mer information kontaktar du tjänsteleverantören.

### Menyvyer

Det kan finnas två typer av menyvyer i telefonen: Lista och Ikoner.

I gränssnittet Lista inleds varje meny med en bild. Bläddra för att navigera mellan menyerna. Medan du bläddrar genom menyerna visas menynumret längst upp till höger i displayen. Under numret finns en rullningslist med en flik. Fliken rör sig uppåt och nedåt medan du bläddrar och visar en bild av ditt aktuella läge i menystrukturen.

I gränssnittet Ikoner visas flera menyikoner på displayen. Du bläddrar genom ikonerna med fyrvägsnavigeringsknappen. Namnen på menyerna visas överst i displayen och ikonen för den valda menyn är markerad.

Om du vill ändra menyvy väljer du Alt. > Vy för huvudmeny > Lista eller Ikoner.

## Öppna en menyfunktion

- 1. Välj Meny och den meny du vill öppna.
- 2. Om menyn har undermenyer väljer du den du vill ha.
- 3. Om den menyn har ytterligare undermenyer väljer du den du vill ha.
- 4. Om du vill gå tillbaka till föregående meny trycker du på Tillbaka. Om du vill gå ur menyn trycker du på Avsluta.

Meddelanden

## 6. Meddelanden

Håll kontakt med vänner, familj och arbetskamrater genom att skicka mobilmeddelanden via SMS-tjänsten, som är en nättjänst. Alla meddelandefunktioner är inte tillgängliga i alla trådlösa nätverk. Kontakta operatören om du vill ha information om tillgänglighet och abonnemang.

När du skickar meddelanden kan Meddelande sänt visas på displayen. Detta visar att enheten har sänt meddelandet till det nummer till meddelandecentralen som programmerats i enheten. Det betyder inte att meddelandet har nått mottagaren. Kontakta din nätoperatör för att få mer information om meddelandetjänster.

### SMS (textmeddelanden)

Enheten kan skicka textmeddelanden som är längre än begränsningen för ett enskilt meddelande. Längre meddelanden skickas i en serie på två eller flera meddelanden. Operatören kan debitera enligt detta. Högst upp på displayen visas en indikator för meddelandelängd. Den visar hur många tecken som finns kvar i meddelandet när du skriver in text, eftersom den räknar baklänges från 913.

Tecken som innehåller accenter eller andra markörer, och tecken från vissa språkalternativ, t.ex. kinesiska, kräver större utrymme vilket begränsar antalet tecken som kan skickas i ett enskilt meddelande.

Du kan använda fördefinierade mallar när du skriver textmeddelanden. Innan du kan skicka text- eller e-postmeddelanden måste du spara vissa meddelandeinställningar. Se Meddelandeinställningar på sidan 45.

Om du vill ha mer information om tillgänglighet och abonnemang på e-posttjänsten kontaktar du nätoperatören eller tjänsteleverantören.

#### **Textinmatning**

Du kan skriva in text med normal textinmatning eller med automatisk textigenkänning. När du använder normal textinmatning trycker du på en sifferknapp från 1 till 9 upprepade gånger tills önskat tecken visas på

displayen. Om du använder automatisk textigenkänning kan du skriva in ett tecken med en enda knapptryckning.

När du skriver text anges automatisk textigenkänning med in och normal textinmatning med högst upp till vänster på displayen.

#### Inställningar

När du vill ställa in språk för att skriva text väljer du Alt. > Skrivspråk. Automatisk textigenkänning finns endast för de språk som finns med i listan.

Välj Alt. > Intellig. ordbok på för att ställa in automatisk textigenkänning eller Alt. > Intellig. ordbok av för normal textinmatning.

Du kan snabbt aktivera eller inaktivera automatisk textigenkänning medan du skriver text, genom att trycka två gånger på # eller hålla ned Alt..

#### Automatisk textigenkänning

Om du väljer automatisk textigenkänning kan du snabbt skriva in text med hjälp av telefonens knappsats och en inbyggd ordlista.

- 1. Börja skriva ett ord med hjälp av knapparna 2 till 9. Tryck bara en gång på varje knapp för en bokstav. Ordet ändras efter varje knapptryckning.
- 2. När du har skrivit ordet och är nöjd med hur det ser ut, trycker du på 0.
- 3. Om ordet är fel trycker du på \* upprepade gånger eller också väljer du Alt. > Ordförslag. När det ord du vill ha visas, väljer du Använd.
- 4. Om tecknet ? visas efter ordet finns det inte i ordlistan. Om du vill lägga till ordet i ordlistan trycker du på Stava. Telefonen visar de bokstäver som angetts. Skriv ordet med normal textinmatning och tryck på Spara.

#### Normal textinmatning

Tryck på en sifferknapp från 1 till 9 upprepade gånger tills det tecken du vill ha visas. Alla tecken som finns tillgängliga under en viss sifferknapp visas inte vid knappen. Vilka tecken som är tillgängliga beror på vilket språk du har valt för att skriva text. Se Inställningar på sidan 29.

Om nästa bokstav du vill ha finns på samma knapp som föregående, väntar du tills markören visas eller trycker på någon av navigeringsknapparna och skriver sedan bokstaven.

De vanligaste skiljetecknen och specialtecknen finns under sifferknapp 1. Du infogar ett mellanslag genom att trycka på 0.

Om du vill ha fler tecken trycker du på \*.

#### Skriva och skicka e-post

- 1. Välj Meny > Meddelanden > Skapa meddelande > SMS och ange mottagarens telefonnummer i fältet Till:.
- Om du vill hämta ett telefonnummer från Kontakter, väljer du Lägg till > Kontakt. Om du vill skicka meddelandet till flera mottagare lägger du till dem en och en.
- Om du vill skicka meddelandet till personer i en grupp väljer du Kontaktgrupp och sedan önskad grupp. Om du vill hämta de kontakter som du nyligen sänt meddelanden till väljer du Lägg till > Senast använda.
- Bläddra nedåt och skriv ett meddelande. Se Textinmatning på sidan 28.
- Om du vill infoga en mall i meddelandet väljer du Alt. > Använd mall och den mall du vill infoga.
- 6. Om du vill se hur meddelandet kommer att visas för mottagaren väljer du Alt. > Förhandsvisa.
- 7. Skicka meddelandet genom att trycka på Sänd.

### Läsa och svara på e-post

När du får SMS visas antingen 1 meddelande mottaget eller meddelanden mottagna där N står för antalet meddelanden.

1. Om du vill visa ett nytt meddelande trycker du på Visa. Om du vill visa det senare väljer du Avsluta.

Om du vill läsa meddelandet senare väljer du Meny > Meddelanden > Inkorg. Om du har fått flera meddelanden markerar du det du vill läsa. 🖾 visar att det finns ett oläst meddelande i Inkora.

- 2. När du läser ett meddelande kan du välja Alt. och ta bort eller vidarebefordra meddelandet, ändra meddelandet som ett textmeddelande eller SMS-e-post, flytta det till en annan mapp eller visa eller hämta in meddelandeinformation. Du kan även kopiera text från meddelandets inledning till telefonens kalender som en påminnelse.
- 3. Om du vill svara på ett meddelande väljer du Svara > SMS, Multimedia, Snabbmedd., eller Ljudmeddelande. Om du vill skicka ett textmeddelande till en e-postadress anger du epostadressen i fältet Till:
- 4. Bläddra nedåt och skriv meddelandet i fältet Meddelande: Se Textinmatning på sidan 28. Om du vill ändra meddelandetyp för svarsmeddelandet väljer du Alt. > Ändra medd.typ.
- 5. Skicka meddelandet genom att trycka på Sänd.

#### SIM-meddelanden

SIM-meddelanden är textmeddelanden som sparas på SIM-kortet. Du kan kopiera eller flytta dessa meddelanden till telefonminnet, men inte vice versa. Mottagna meddelanden sparas i telefonminnet.

Om du vill läsa SIM-meddelanden väljer du Meny > Meddelanden > Alt. > SIM-meddelanden.

### MMS (multimediemeddelanden)

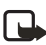

Obs! Det är enbart enheter med kompatibla MMS- eller e-postfunktioner som kan ta emot och visa multimediemeddelanden (MMS). Ett meddelande kan visas olika beroende på den mottagande enheten.

Ett MMS (multimediemeddelande) kan innehålla text, ljud, en bild, en kalendernotering, ett visitkort eller ett videoklipp. Om meddelandet är för stort kanske det inte går att ta emot det. Med vissa nät kan du sända SMS som innehåller en webbadress där mottagaren kan visa MMS:et.

Multimediemeddelanden (nättjänst) kan vara i följande format:

- Bild: JPEG, GIF, animerad GIF och WBMP
- Ljud: AMR- och 13 K-ljud
- Videoklipp: 3GPP- och 3GPP2-format eller MPEG-video och AMRljud eller 13 K-ljud

Telefonen kanske inte stöder alla varianter av dessa filformat.

Du kan inte ta emot MMS under ett samtal, ett spel, om du har ett annat Java-program öppet eller om du surfar på Internet via GSM (om telefonen exempelvis används som modem). Eftersom leveransen av MMS kan misslyckas av olika skäl ska du inte lita enbart på dessa för mycket viktig kommunikation.

#### Skriva och skicka e-post

Det trådlösa nätet kan sätta en gräns för hur stora MMS-meddelanden som kan sändas. Om en infogad bild överskrider denna storlek, kan enheten göra bilden mindre så att den kan sändas via MMS.

Information om hur du gör inställningar för multimediemeddelanden finns i Multimedia på sidan 47. Mer information om tillgänglighet av tjänsten för MMS och hur du kan abonnera på den finns hos din tjänsteleverantör.

- 1. Välj Meny > Meddelanden > Skapa meddelande > Multimedia.
- 2. Skriv ett meddelande. Se Textinmatning på sidan 28.

Telefonen kan hantera MMS som består av flera sidor (diabilder). Ett meddelande kan innehålla en kalendernotering och ett visitkort som bilagor. Varje bild kan innehålla text och ett ljudklipp eller text och ett videoklipp.

- Om du vill infoga en bild i meddelandet väljer du Ny eller Alt. > Bifoga > Diabild.
- 4. Om du vill visa meddelandet innan du skickar det väljer du Alt. > Förhandsvisa.
- 5. Bläddra nedåt och välj Sänd. Se Skicka meddelandet på sidan 33.

6. Ange mottagarens telefonnummer i fältet Till:.

Om du vill hämta ett telefonnummer från Kontakter, väljer du Lägg till > Kontakt.

Om du vill skicka meddelandet till flera mottagare lägger du till dem en och en.

Om du vill skicka meddelandet till personer i en grupp väljer du Kontaktgrupp och sedan önskad grupp.

Om du vill hämta de kontakter som du nyligen sänt meddelanden till väljer du Lägg till > Senast använda.

### Skicka meddelandet

När du har skrivit meddelandet skickar du det genom att välja Sänd eller trycka på ring. Meddelandet sparas i mappen Utkorg och sändningen påbörjas. Om du väljer Spara sända meddelanden > Ja, sparas det skickade meddelandet i mappen Sända poster. Se Allmänna inställningar på sidan 45.

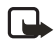

**Obs!** När telefonen sänder meddelandet visas den animerade symbolen **Dest**. Huruvida mottagning av meddelandet sker, beror på flera saker. Kontakta din nätoperatör för att få mer information om meddelandetjänster.

Det tar längre tid att sända ett MMS än ett textmeddelande. Under tiden som meddelandet sänds kan du använda telefonens övriga funktioner. Om sändningen avbryts försöker telefonen sända meddelandet på nytt några gånger. Om försöken misslyckas blir meddelandet kvar i mappen Utkorg. Du kan försöka sända det igen vid ett senare tillfälle.

Om du vill avbryta sändningen av meddelanden i mappen Utkorg bläddrar du till önskat meddelande och väljer Alt. > Avbryt sändning.

### Läsa och svara på e-post

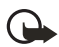

Viktigt! Var försiktig när du öppnar meddelanden. Objekt i multimediemeddelanden kan innehålla skadlig programvara eller på annat sätt skada enheten eller datorn. När du får MMS visas antingen MMS mottaget eller meddelanden mottagna, där N står för antalet meddelanden.

1. När du vill läsa meddelandet trycker du på Visa. Om du vill visa det senare väljer du Avsluta.

Om du vill läsa meddelandet senare väljer du Meny > Meddelanden > Inkorg. I listan över meddelanden visas i vid olästa meddelanden. Välj det meddelande du vill visa.

2. Om meddelandet innehåller en presentation och du vill visa hela meddelandet väljer du Spela.

Om du vill visa filerna i presentationen eller bilagorna, väljer du Alt. > Objekt eller Bilagor.

 Om du vill svara på meddelandet väljer du Alt. > Svara > SMS, Multimedia, Snabbmedd. eller Ljudmeddelande. Skriv svarsmeddelandet.

Om du vill ändra meddelandetyp för svarsmeddelandet väljer du Alt. > Ändra medd.typ. Den nya meddelandetypen stöder kanske inte allt innehåll du lagt till.

4. Skicka meddelandet genom att trycka på Sänd. Se Skicka meddelandet på sidan 33.

#### Minnet fullt

När du får ett meddelande och minnet för meddelanden är fullt visas Minnet fullt. Det går inte att ta emot medd. visas. Om du vill ta bort gamla meddelanden väljer du OK > Ja och mappen. Bläddra till meddelandet och välj Radera.

Om du vill ta bort flera meddelanden samtidigt bläddrar du till ett av dem och väljer Alt. > Markera. Bläddra till varje meddelande du vill ta bort och välj Markera eller om du vill ta bort alla, välj Alt. > Markera alla. När du har markerat alla meddelanden du vill ta bort, väljer du Alt. > Radera markerade.

#### <u>Mappar</u>

Mottagna SMS- och MMS-meddelanden sparas i mappen Inkorg.

Om du vill att skickade meddelanden ska sparas i mappen Sända objekt läser du avsnittet Spara sända meddelanden i Allmänna inställningar på sidan 45.

Om du vill visa ett meddelande som du vill skicka senare och har sparat i mappen Utkast väljer du Meny > Meddelanden > Utkast.

Du kan flytta dina meddelanden till mappen Sparade medd. Om du vill sortera dina Sparade medd.-undermappar väljer du Meny > Meddelanden > Sparade medd. > Sparade medd. eller en mapp som du lagt till. Om du vill lägga till en ny mapp för dina meddelanden väljer du Alt. > Lägga till mapp. Om du vill ta bort eller byta namn på en mapp bläddrar du till den och väljer Alt. > Ta bort mapp eller Ändra mappnamn.

Din telefon har mallar. Om du vill skapa en ny mall sparar eller kopierar du ett meddelande som en mall. Du öppnar mallistan genom att välja Meny > Meddelanden > Sparade medd. > Mallar.

#### Snabbmeddelanden

Snabbmeddelanden är textmeddelanden som visas direkt när de tas emot. Snabbmeddelanden sparas inte automatiskt.

#### Skriva ett snabbmeddelande

Välj Meny > Meddelanden > Skapa medd. > Snabbmedd.. Ange mottagarens telefonnummer i fältet Till:. Skriv meddelandet i fältet Meddelande:. Ett snabbmeddelande kan bestå av högst 70 tecken. Skicka meddelandet genom att trycka på Sänd.

#### Ta emot ett snabbmeddelande

Ett mottaget snabbmeddelande anges med Meddelande: följt av några ord från början på meddelandet. Om du vill läsa meddelandet väljer du Läs. Om du vill hämta telefonnummer, e-postadresser och webbplatsadresser från det aktuella meddelandet väljer du Alt. > Använd info.

### Nokia Xpress–ljudmeddelanden

Du kan använda MMS-tjänsten för att bekvämt skapa och skicka röstmeddelanden. MMS-tjänsten måste vara aktiverad innan du kan använda ljudmeddelanden.

#### Skapa ett ljudmeddelande

- 1. Välj Meny > Meddelanden > Skapa medd. > Ljudmedd. och för att starta inspelningen.
- Du avbryter inspelningen genom att trycka på 
  En meddelandeskärm visas.
- 3. Om du vill visa tillgängliga alternativ väljer du Alt..
- 4. Ange mottagarens telefonnummer i fältet Till:.

Om du vill hämta ett telefonnummer från Kontakter, väljer du Lägg till > Kontakt.

Om du vill skicka meddelandet till flera mottagare lägger du till dem en och en.

Om du vill skicka meddelandet till personer i en grupp väljer du Kontaktgrupp och sedan önskad grupp.

Om du vill hämta de kontakter som du nyligen sänt meddelanden till väljer du Lägg till > Senast använda.

5. Skicka meddelandet genom att trycka på Sänd.

### Ta emot ett ljudmeddelande

När du får ljudmeddelanden visas antingen 1 ljudmeddelande mottaget eller meddelanden mottagna, där N står för antalet nya meddelanden. Om du vill öppna meddelandet väljer du Spela, eller om fler än ett meddelande tagits emot, Visa > Spela. Om du vill lyssna på det senare väljer du Avsluta. Om du vill visa tillgängliga alternativ väljer du Alt.

### Chattmeddelanden

Du kan använda textmeddelanden på en mer avancerad nivå genom att chatta eller skicka direktmeddelanden (nättjänst) i en trådlös miljö. Du
kan starta en chatt med familj och vänner oavsett vilket mobilsystem eller vilken plattform de använder (t.ex. Internet), så länge ni använder samma chattjänst.

Innan du sätter igång måste du ha ett avtal med en leverantör och registrera den chattjänst du vill använda. Du måste också få ett användarnamn och lösenord innan du kan använda chattjänsten. I Abonnera på en chattjänst på sidan 37 finns mer information.

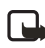

**Obs!** Beroende på din chattjänstleverantör och din operatör har du kanske inte tillgång till alla funktioner som beskrivs här.

Anvisningar om hur du gör inställningar för chattjänsten finns i avsnittet Anslutn.inställn. i Öppna menyn på sidan 37. Ikoner och texter på displayen kan variera beroende på chattjänst.

Du kan använda telefonens övriga funktioner medan du är ansluten till chattjänsten. Tjänsten är då aktiv i bakgrunden. Beroende på nät kan en aktiv chattsession förbruka telefonens batteri snabbare och du kanske måste ansluta telefonen till laddaren.

### Abonnera på en chattjänst

Du kan ingå ett avtal över Internet med den chattjänstleverantör som du har valt. Under registreringen har du möjlighet att skapa ett eget användarnamn och lösenord. Mer information om hur du abonnerar på chattjänster får du av operatören.

# Öppna menyn

Om du vill öppna menyn Chatt när du är offline, väljer du Meny > Meddelanden > Chatt. Beroende på operatör kanske inte exakt de här menyalternativen visas.

Om det finns flera uppsättningar med anslutningsinställningar för chatt väljer du den du vill ha. Om det bara finns en uppsättning används de inställningarna automatiskt.

Följande alternativ visas:

Logga in – för att ansluta till chattjänsten. Om du vill ställa in telefonen så att den ansluter automatiskt till chattjänsten när den sätts på,

bläddrar du till Autoinloggning: och väljer Ändra >På eller väljer Meny > Meddelanden > Chatt, ansluter till chattjänsten och väljer Inställningar > Automatisk inloggning > När tel. slås på.

Sparade konv. – om du vill visa, radera eller ändra namn på en konversation som du har sparat under en chattsession

Anslutn.inställn. – om du vill ändra de anslutningsinställningar som krävs för chattmeddelanden och bevakning av tillgänglighet

### <u>Ansluta</u>

Om du vill ansluta till chattjänsten går du till menyn Chatt väljer önskad chattjänst om det behövs och sedan Logga in. När telefonen har anslutit visas Inloggad.

Om du vill koppla bort chattjänsten väljer du Alt. > Logga ut.

### **Sessioner**

När du är ansluten till chattjänsten kan andra se din status på en statusrad: Status: Online, Status: Upptag. eller Status: Offline – om du vill ändra din status väljer du Ändra.

Under statusraden finns tre mappar som innehåller dina kontakter och som visar deras status. Om du vill öppna mappen markerar du den och väljer Visa (eller bläddrar åt höger), om du vill stänga den väljer du Dölj (eller bläddrar åt vänster).

Konversationer – visar listan över nya och lästa chattmeddelanden eller chattinbjudningar under den aktiva chattsessionen.

= anger ett nytt gruppmeddelande.

🖈 anger ett läst gruppmeddelande.

anger ett nytt chattmeddelande.

anger ett läst chattmeddelande.

💷 anger en inbjudan.

Ikoner och texter på displayen kan variera beroende på chattjänst.

Online – visar antalet kontakter som är online.

Offline – visar antalet kontakter som är offline.

Om du vill starta en konversation öppnar du mappen Online eller Offline och bläddrar till den kontakt du vill chatta med. Välj sedan Chatta. Om du vill svara på en inbjudan eller besvara ett meddelande öppnar du mappen Konversationer och bläddrar till den kontakt du vill chatta med och väljer Öppna. Anvisningar om hur du lägger till kontakter finns i Lägga till chattkontakter på sidan 40.

Grupper > Offentliga grupper (visas inte om grupper inte stöds av nätverket) – listan med bokmärken till offentliga grupper som administreras av tjänsteleverantören visas. Om du vill starta en chattsession med en grupp bläddrar du till gruppen och väljer Gå med. Ange det namn som du vill använda som alias i chattkonversationen. När du har gått med i en gruppkonversation kan du starta en gruppchatt. Du kan också skapa en privat grupp. Se Grupper på sidan 41.

Sök > Användare eller Grupper – om du vill söka efter andra chattanvändare eller offentliga grupper på nätet efter telefonnummer, skärmnamn, e-postadress eller namn. Om du väljer Grupper kan du söka upp en grupp efter en medlem i gruppen eller efter gruppens namn, ämne eller ID.

Alt. > Chatt eller Gå med i grupp – om du vill starta konversationen när du har hittat önskad användare eller grupp.

#### Acceptera eller avvisa en inbjudan

När du har anslutit till tjänsten och du får en ny inbjudan visas Ny inbjudan mottagen i vänteläge. Om du vill läsa den väljer du Läs. Om du har fått mer än en inbjudan, bläddrar du till den inbjudan som du vill läsa och väljer Öppna. Om du vill gå med i en gruppkonversation väljer du Godkänn och anger det namn du vill använda som alias. Om du vill avvisa eller radera inbjudan väljer du Alt. > Avvisa eller Radera.

#### Läsa ett chattmeddelande

Om du i vänteläge är ansluten till chattjänsten och får ett nytt meddelande som inte är kopplat till en aktiv konversation, visas Nytt chattmeddelande. Om du vill läsa det väljer du Läs.

Om du får mer än ett meddelande, visas nya chattmeddelanden där N står för antalet nya meddelanden. Välj Läs, bläddra till ett meddelande och välj Öppna.

Meddelanden som du har fått under en aktiv konversation sparas i Chatt > Konversationer. Om du får ett meddelande från en kontakt som inte finns med i Chattkontakter visas sändarens ID. Om du vill sparar en ny kontakt väljer du Alt. > Spara kontakt.

#### Delta i en konversation

Om du vill gå med i eller starta en chattsession skriver du ett meddelande och väljer Sänd, eller trycker på ring. Om du vill visa tillgängliga alternativ väljer du Alt..

Om du får ett nytt meddelande under en konversation från en person som inte deltar i den aktiva konversationen visas () och telefonen piper.

Skriv meddelandet och välj Sänd eller tryck på ring. Ditt meddelande visas och svaret visas under ditt meddelande.

### Lägga till chattkontakter

- 1. Anslut till chattjänsten och gå till huvudmenyn. Välj Alt. > Lägg till kontakt.
- 2. Välj Via mobilnumret, Ange ID manuellt, Sök på server eller Kopiera från serv. (beroende på tjänsteleverantör). När kontakten har lagts till bekräftar telefonen detta.
- 3. Bläddra till en kontakt. Starta en chattkonversation genom att välja Chatta.

#### Blockera och avblockera meddelanden

- När du har en konversation med en kontakt och vill blockera meddelanden från kontakten, väljer du Alt. > Blockera kontakt > OK.
- Om du vill blockera meddelanden från en viss kontakt i kontaktlistan, bläddrar du till kontakten i Konversationer, Online eller Offline och väljer Alt. > Blockera kontakt > OK.
- Om du vill avblockera en kontakt går du till huvudchattmenyn och väljer Alt. > Blockerade. Bläddra till den kontakt du vill avblockera och välj Ej block. > OK.

### <u>Grupper</u>

Du kan skapa egna, privata grupper för en chattsession eller använda offentliga grupper som administreras av din tjänsteleverantör. Privata grupper finns bara under en chattkonversation. Grupperna sparas på tjänsteleverantörens server. Om den server som du är inloggad på inte har stöd för grupptjänster är alla grupprelaterade menyer nedtonade.

#### Offentliga grupper

Du kan spara bokmärken till offentliga grupper som administreras av tjänsteleverantören. Anslut till chattjänsten och välj Grupper > Offentliga grupper. Bläddra till den grupp som du vill chatta med och välj Gå med. Om du inte är medlem i gruppen anger du ditt skärmnamn som alias för gruppen. Om du vill radera en grupp från grupplistan väljer du Alt. > Radera grupp.

Om du vill söka efter en grupp väljer du Grupper > Offentliga grupper > Sök grupper. Du kan söka upp en grupp efter en medlem i gruppen eller efter gruppens namn, ämne eller ID.

#### Privata grupper

Anslut till chattjänsten och gå till huvudmenyn. Välj Alt. > Skapa grupp. Ange namn på gruppen och det skärmnamn som du vill använda som alias. Markera medlemmarna i den privata gruppen i kontaktlistan och skriv en inbjudan.

# E-postprogram

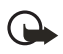

Viktigt! Var försiktig när du öppnar meddelanden. E-postmeddelanden kan innehålla skadlig programvara eller på annat sätt skada enheten eller datorn.

Tack vare att e-postprogrammet använder EGPRS, GPRS eller CSD (nättjänst) kan du komma åt ditt e-postkonto med telefonen, t.ex. när du inte är på kontoret eller hemma. Detta e-postprogram skiljer sig från SMS-e-postfunktionen. Om du vill använda telefonens e-postfunktion måste du ha ett kompatibelt e-postsystem.

Du kan skriva, skicka och läsa e-post med telefonen. Du kan också spara och radera e-post på en kompatibel dator. Telefonen kan hantera e-postservrar av typen POP3 och IMAP4. Innan du kan skicka och ta emot e-post kan det vara nödvändigt att göra följande:

- Skaffa ett nytt e-postkonto eller använd ett befintligt konto. Kontakta tjänsteleverantören för din e-post om du behöver mer information om ditt e-postkonto.
- Kontakta e-postleverantören för att få de inställningar som behövs för e-post. E-postkonfigurationsinställningarna kan skickas till dig som ett konfigurationsmeddelande. Se Tjänst för konfigurationsinställningar på sidan 11. Du kan också skriva in inställningarna manuellt. Se Konfiguration på sidan 74.

Om du vill aktivera e-postinställningarna väljer du Meny > Meddelanden > Medd.-inställningar > E-postmedd.. Se E-post på sidan 48.

Detta program har inte stöd för knappljud.

### Skriva och skicka e-post

- 1. Välj Meny > Meddelanden > E-post > Skapa medd..
- 2. Skriv in mottagarens e-postadress och tryck på OK.
- 3. Skriv ett ämne för meddelandet och välj OK.
- 4. Skriv e-postmeddelandet. Se Textinmatning på sidan 28.

Om du vill bifoga en fil i meddelandet väljer du Alt. > Bifoga och filen du vill bifoga från Galleri.

 Om du vill skicka e-postmeddelandet med en gång trycker du på Sänd > Skicka nu.

Om du vill spara e-postmeddelandet i mappen Utkorgen och skicka det senare, väljer du Sänd > Skicka senare.

Om du vill ändra eller fortsätta skriva meddelandet senare, väljer du Alt. > Spara utkast. E-postmeddelandet sparas i Övriga mappar > Utkast.

Om du vill skicka meddelandet senare väljer du Meny > Meddelanden > E-post > Alt. > Skicka nu eller Hämta och skicka.

### Ladda ned

- Om du vill hämta e-postmeddelanden som har skickats till ditt e-postkonto, väljer du Meny > Meddelanden > E-post > Hämta.
- Om du vill hämta nya e-postmeddelanden och skicka e-postmeddelanden som har sparats i mappen Utkorgen väljer du Alt. > Hämta och skicka.
- 3. Om du först vill hämta rubrikerna för nya e-postmeddelanden som har skickats till ditt konto, väljer du Alt. > Hämta ny e-post.
- 4. Om du sedan vill hämta vissa e-postmeddelanden markerar du dem och väljer Alt. > Hämta.
- 5. Markera det nya meddelandet i Inkorgen. Om du vill läsa det senare väljer du Tillbaka. ⊠ visar att ett meddelande är oläst.

### Läsa och svara på e-post

- 1. Välj Meny > Meddelanden > E-post > Inkorgen > Alt. för att visa tillgängliga alternativ.
- Om du vill svara på ett e-postmeddelande väljer du Svara > Originaltext eller Tom skärm. Om du vill svara på flera e-postmeddelanden väljer du Alt. > Svara alla.
- Bekräfta eller ändra e-postadressen och ämnet och skriv sedan ditt svar. Om du vill skicka meddelandet väljer du Sänd > Skicka nu.

# Inkorgen och Övriga mappar

E-postmeddelanden som du hämtat från e-postkontot sparas i mappen Inkorgen. Övriga mappar innehåller följande mappar: Utkast där du kan spara e-postmeddelanden som inte är färdiga, Arkiv där du kan sortera och spara din e-post, Utkorgen där du kan spara e-post som inte skickats och Skickat där du kan spara e-postmeddelanden som har skickats.

Om du vill hantera mapparna och e-posten i dem väljer du Alt. > Mapphantering.

### Radera meddelanden

- 1. Välj Meny > Meddelanden > E-post > Alt. > Mapphantering och önskad mapp.
- 2. Markera alla meddelanden som du vill ta bort och Alt. > Ta bort.

När du raderar e-post från telefonen tas meddelandena inte bort från e-postservern. Om du vill ange att meddelandena även ska tas bort från e-postservern väljer du Meny > Meddelanden > E-post > Alt. > Extra inställningar > Spara kopia: >: Ta bort hämtade.

# Röstmeddelanden

När du abonnerar på röstbrevlådan (nättjänst) får du ett röstbrevlådenummer av tjänsteleverantören. Du måste spara numret på telefonen för att använda röstbrevlådan. När du får ett röstmeddelande antingen piper telefonen, eller också visas ett meddelande, eller både ock. Om du får fler meddelanden visas antalet mottagna meddelanden.

Om du vill ringa upp din röstbrevlåda väljer du Meny > Meddelanden > Röstmeddelanden > Lyssna på röstmeddelanden. Om du vill skriva in, söka efter eller ändra ditt röstbrevlådenummer väljer du Nr till röstbrevlåda.

Om funktionen kan hanteras i det nät du använder visas symbolen **OD** för nya röstmeddelanden. Välj Lyssna om du vill ringa upp din röstbrevlåda.

# Infomeddelanden

Med nättjänsten Infomeddelanden kan du ta emot korta textmeddelanden från nätoperatören. Din nätoperatör kan ge information om tillgängliga meddelandeämnen och meddelandenummer.

# Servicekommandon

Använd Servicekommandon för att skriva in och skicka önskemål om tjänster (även kallade USSD-kommandon) till nätoperatören. Kontakta operatören om du vill ha information om vissa servicekommandon.

Välj Meny > Meddelanden > Servicekommandon.

### Radera meddelanden

Om du vill radera meddelanden ett och ett väljer du Meny > Meddelanden > Radera medd. > Enstaka och sedan den mapp som du vill radera meddelanden från. Bläddra till det meddelande du vill ta bort och välj Radera.

Om du vill ta bort flera meddelanden samtidigt bläddrar du till ett av dem och väljer Alt. > Markera. Bläddra till varje meddelande du vill ta bort och välj Markera eller om du vill ta bort alla, välj Alt. > Markera alla. När du har markerat alla meddelanden du vill ta bort, väljer du Alt. > Radera markerade.

Om du vill radera alla meddelanden från en mapp väljer du Meny > Meddelanden > Radera medd. > I mapp och den mapp som du vill radera meddelanden från. Beroende på mapp får du bekräfta att du vill radera meddelandena. Om du vill ta bort dem väljer du Ja. Om mappen innehåller olästa meddelanden eller meddelanden som väntar på att skickas får du ange om du vill behålla dem. Om du vill behålla dem väljer du Ja.

Om du vill ta bort alla meddelanden från alla mappar väljer du Meny > Meddelanden > Radera medd. > Alla meddelanden > Ja.

# Meddelandeinställningar

### Allmänna inställningar

Allmänna inställningar är gemensamma för SMS- och MMSmeddelanden.

Välj Meny > Meddelanden > Medd.-inställningar > Allmänna inställn. och något av följande:

Spara sända meddelanden > Ja – om du vill ställa in telefonen på att spara sända meddelanden i mappen Sända poster

Skriva över i Sända objekt – om du vill att överskrivning ska ske när meddelanden har skickats och meddelandeminnet är fullt

Teckenstorlek – om du vill välja den teckenstorlek som ska användas i meddelanden.

Grafiska smiley-gubbar > Ja – om du vill ställa in telefonen så att den ersätter teckenbaserade smileys med grafiska smileys.

### <u>SMS</u>

Meddelandeinställningarna styr hur meddelanden skickas, tas emot och visas när det gäller text- och SMS-e-postmeddelanden.

Välj Meny > Meddelanden > Medd.-inställningar > Textmeddelanden och något av följande:

Leveransrapporter – för att välja om nätverket ska skicka leveransrapporterna om dina meddelanden (nättjänst)

Meddelandecentraler > Lägg till central – för att ange telefonnummer och namn på den meddelandecentral som krävs för att skicka textmeddelanden. Du får detta nummer av din tjänsteleverantör. Om du väljer SIM-medd.cntr. kan du visa information om SIMmeddelandecentralen.

Aktiv meddelandecentral – för att välja den meddelandecentral som används

E-postcentraler > Lägg till central – för att ange telefonnummer och namn på e-postcentralen för att skicka SMS-e-post. Om du väljer SIMe-postcentr., kan du visa information om SIM-e-postcentral.

Aktiv e-postcentral – om du vill välja den SMS-e-postcentral som används

Meddelande sparas i – om du vill ange hur länge nätet ska försöka leverera meddelandet.

Meddelande sänds som > Text > Personsökn. eller Fax- om du vill välja format på de meddelanden som ska skickas (nättjänst).

Använd paketdata > Ja – om du vill ställa in GPRS som önskad SMSbärare.

Teckenstöd > Fullt – om du vill välja alla tecken i meddelanden som ska skickas som visade. Om du väljer Begränsat kan accenttecken och andra specialtecken konverteras till andra tecken. När du skriver ett meddelande kan du kontrollera hur det kommer att visas för mottagaren genom att förhandsvisa meddelandet. Se Skriva och skicka e-post på sidan 30.

Svara via samma central > Ja – om du vill att mottagaren av ditt meddelande ska skicka svar via din meddelandecentral (nättjänst)

### Multimedia

Meddelandeinställningarna styr hur MMS eller multimediemeddelanden sänds, tas emot och visas.

Du kan ta emot konfigurationsinställningarna för MMS som ett konfigurationsmeddelande. Se Tjänst för konfigurationsinställningar på sidan 11. Du kan också skriva in inställningarna manuellt. Se Konfiguration på sidan 74.

Välj Meny > Meddelanden > Medd.-inställningar > Multimediamedd. och något av följande:

Leveransrapporter > På – om du vill få leveransrapporter för dina meddelanden (nättjänst)

Bildstorlek (MMS) – för att definiera standardbildstorleken som används i MMS-meddelanden (multimedia)

Standardtid för diabilder – om du vill ställa in standardtiden mellan diabilder i multimediemeddelanden.

Tillåt mottagning av multimedia > Ja eller Nej – för att ta emot eller blockera multimediemeddelanden. Om du väljer Hos hemoperatör, kan du inte ta emot några multimediemeddelanden när du befinner dig utanför hemnätet. Standardinställningen för multimediemeddelandetjänsten är vanligen Hos hemoperatör.

Inkommande multimediamedd. – för att tillåta mottagning av multimediemeddelanden automatiskt, manuellt sedan du bekräftat mottagning eller för att avvisa dem. Inställningen visas inte om Tillåt mottagning av multimedia är inställt på Nej.

Tillåt reklam – för att ta emot eller avvisa reklam. Den här inställningen visas inte om Tillåt mottagning av multimedia är inställt på Nej eller om Inkommande multimediamedd. är inställt på Hämta ej.

Konfigurationsinställningar > Konfiguration – Endast de inställningar som kan hantera multimediemeddelanden visas. Välj en tjänsteleverantör, Standard eller Personlig konfig. för multimediemeddelanden. Tryck på Konto och välj ett konto för multimediemeddelanden som finns i de aktiva konfigurationsinställningarna.

### E-post

Dessa inställningar styr hur e-postmeddelanden sänds, tas emot och visas.

Du kan ta emot konfigurationsinställningarna för e-postprogrammet som ett konfigurationsmeddelande. Se Tjänst för konfigurationsinställningar på sidan 11. Du kan också skriva in inställningarna manuellt. Se Konfiguration på sidan 74.

Om du vill aktivera inställningarna för e-postprogrammet väljer du Meny > Meddelanden > Medd.-inställningar > E-postmedd. och något av följande:

Konfiguration – Välj den uppsättning som du vill aktivera.

Konto – Välj ett konto från tjänsteleverantören.

Mitt namn - Ange ditt namn eller alias.

E-postadress - Ange din e-postadress.

Inkludera signatur – Du kan ange en signatur som automatiskt läggs till i slutet av dina e-postmeddelanden.

Svarsadress – Ange den e-postadress som du vill att svaren ska skickas till.

SMTP-användarnamn – Skriv in det namn som du vill använda för utgående e-post.

SMTP-lösenord – Skriv in det lösenord som du vill använda för utgående e-post.

Visa terminalfönster – Välj Ja om du vill ange användarverifiering manuellt för intranätanslutningar.

Servertyp för inkommande e-post – Välj POP3 eller IMAP4, beroende på vilken typ av e-postsystem du använder. Om båda typerna kan hanteras väljer du IMAP4.

Inställningar för inkommande post – Välj tillgängliga alternativ för POP3 eller IMAP4.

# 7. Kontakter

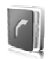

I Kontakter kan du spara och hantera kontaktinformation som namn, adresser och telefonnummer. Du kan spara namn och telefonnummer på telefonens internminne, på SIM-kortsminnet eller på båda. De namn och nummer som är sparade på SIM-kortets minne anges med **(I)**.

### Sök

Välj Meny > Kontakter > Namn och bläddra genom listan av kontakter eller skriv in den första bokstaven på det namn du söker.

### Spara namn och telefonnummer

Namn och telefonnummer sparas i det minne du använder. Välj Meny > Kontakter > Namn > Alt. > Lägg till ny kont. och skriv in efternamn, förnamn och telefonnummer.

### Spara nummer, objekt eller en bild

I telefonens kontaktminne kan du spara flera olika telefonnummer och korta textobjekt för varje namn. Du kan också koppla en ringsignal eller ett videoklipp till en kontakt. När du får ett samtal från en kontakt som har ett videoklipp tilldelat spelas klippet upp på minidisplayen.

Det första numret som sparas anges automatiskt som standardnummer och anges med en ram runt nummersymbolen (t.ex. **17**). När du väljer ett namn används standardnumret såvida du inte väljer ett annat nummer.

- 1. Kontrollera att det minne som används antingen är Telefon eller Telefon & SIM.
- Bläddra till det namn för vilket du vill lägga till ett nytt nummer eller textobjekt, och välj Info > Alt. > Lägg till info.
- 3. Om du vill lägga till ett nummer väljer du Nummer och en av nummertyperna.
- 4. Om du vill lägga till annan information väljer du en texttyp, eller en bild från Galleri eller en ny bild.

- Om du vill söka efter ett ID från tjänsteleverantörens server (om du är ansluten till tillgänglighetstjänsten) väljer du Användar–ID > Sök. Se Min tillgänglighet på sidan 52. Om bara ett ID hittas sparas det automatiskt. Annars kan du spara ett ID-nummer genom att välja Alt. > Spara. Du anger ett ID-nummer genom att välja Ange ID manuellt, ange ID-numret och välja OK.
- Om du vill ändra nummertyp bläddrar du till önskat nummer och väljer Alt. >Ändra typ. Om du vill ställa in valt nummer som standardnummer väljer du Som standard.
- 7. Skriv in numret eller textobjektet och spara det genom att trycka på Spara.
- 8. Om du vill återgå till vänteläge väljer du Tillbaka > Avsluta.

### Kopiera en kontakt

Leta reda på den kontakt du vill kopiera och välj Alt. > Kopiera kontakt. Du kan kopiera namn och telefonnummer från telefonens kontaktminne till SIM-kortets minne och vice versa. I SIM-kortets minne kan du spara namn med ett telefonnummer bifogat till varje namn.

### Redigera kontaktinformation

- 1. Leta reda på den kontakt du vill ändra, välj Info och bläddra till ett namn, nummer, textobjekt eller bild.
- Om du vill redigera ett namn, nummer eller textobjekt eller om du vill byta bild, väljer du Alt. >Ändra namn, Ändra nummer, Ändra info eller Ändra bild.

Du kan inte redigera ett ID-nummer när det står i listan Chattkontakter eller Bevakade namn.

### Ta bort kontakter eller uppgifter

Om du vill ta bort alla kontakter och bifogad information från telefonens eller SIM-kortets minne väljer du Meny > Kontakter > Radera alla kontakter > Från telefonminne eller Från SIM-kortet. Bekräfta med säkerhetskoden. Om du vill ta bort en kontakt letar du reda på kontakten och väljer Alt. > Radera kontakt.

När du vill ta bort ett nummer eller ett textobjekt eller en bild letar du upp kontakten och väljer Info. Bläddra till önskad information och välj Alt. > Radera > Radera nummer, Radera info eller Radera bild. När du raderar en bild från kontakter tas den inte bort från Galleri.

# Visitkort

Du kan sända eller ta emot en persons kontaktinformation som ett visitkort från kompatibla enheter som stöder vCard-standarden.

Om du vill skicka ett visitkort söker du efter den kontakt vars information du vill skicka, och väljer sedan Info > Alt. > Sänd visitkort >Via multimedia, Via SMS eller Via infraröd.

När du har fått ett visitkort väljer du Visa > Spara om du vill spara visitkortet i telefonens minne. Om du vill ignorera visitkortet väljer du Avsluta > Ja.

# Min tillgänglighet

Med tjänsten för tillgänglighetsbevakning (nättjänst) kan du dela din tillgänglighetsinformation med andra användare som har kompatibla enheter och tillgång till tjänsten. Tillgänglighetsinformationen inkluderar uppgifter om din tillgänglighet, statusmeddelanden och en egen logotyp. Andra användare som använder tjänsten och som begär din information kan se din status. Den begärda informationen visas i Bevakade namn på menyn Kontakter hos dem som visar dig. Du kan anpassa den information som ska delas med andra användare och bestämma vem som ska kunna se din status.

Innan du kan använda tillgänglighetstjänsten måste du abonnera på den. Om du vill kontrollera tillgänglighet, priser och få information om hur du abonnerar på tjänsten kontaktar du tjänsteleverantören, som också ger dig ett unikt användar-ID, lösenord samt inställningar. Se Konfiguration på sidan 74.

Du kan använda telefonens övriga funktioner medan du är ansluten till tillgänglighetstjänsten. Tjänsten är då aktiv i bakgrunden. Om du

kopplar från tjänsten visas din tillgänglighetsstatus under en begränsad tid beroende på tjänsteleverantör.

Välj Meny > Kontakter > Min tillgänglighet och något av följande:

Anslut till tjänsten "Min tillgängligh." eller Koppla bort tjänst om du vill ansluta eller koppla bort tjänsten.

Visa min tillgänglighet om du vill visa statusen i Privat status och Allmän status

Ändra min tillgänglighet om du vill ändra din tillgänglighetsstatus. Välj Min status, Mitt tillgänglighetsmeddelande, Min tillgänglighetslogo eller Visa för.

Kontakter > Aktuella anv., Privat lista eller Blockerade

Inställningar > Visa tillgänglighet i vänteläge, Anslutningstyp eller Chatt- och tillgänglighetsinst.

### Bevakade namn

Du kan skapa en lista över kontakter vars tillgänglighet du vill kunna se. Du kan visa informationen om det tillåts av kontakterna och nätet. Du kan visa dessa bevakade namn genom att bläddra igenom kontaktlistan eller gå till menyn Bevakade namn.

Kontrollera att minnet som används är antingen Telefon eller Telefon & SIM.

Om du vill ansluta till tillgänglighetstjänsten väljer du Meny > Kontakter > Min tillgänglighet > Anslut till tjänsten "Min tillgängligh.".

#### Lägga till kontakter

- 1. Välj Meny > Kontakter > Bevakade namn.
- Om du inte har några kontakter i din lista väljer du Lägg till. I annat fall väljer du Alt. > Bevaka. Listan med kontakter visas.
- 3. Välj en kontakt i listan. Om kontakten har ett sparat användar-ID läggs den till i listan över övervakade kontakter.

 Om du vill bevaka en kontakt från listan Kontakter söker du efter kontakten och väljer sedan Info > Alt. > Bevaka tillgängl. > Bevaka alltid.

Om du bara vill visa tillgänglighetsinformation för en kontakt men inte fortsätta att bevaka kontakten, väljer du Bevaka tillgängl. > Endast en gång.

# <u>Visa</u>

Om du vill visa tillgänglighetsinformation läser du även Sök på sidan 50.

1. Välj Meny > Kontakter > Bevakade namn.

Statusinformation om den första kontakten i listan över bevakade namn visas. Informationen som personen vill visa för andra kan bestå av text och några av följande ikoner:

I, I eller anger om personen är tillgänglig, inte synlig för andra eller inte tillgänglig.

anger att det inte går att visa personens tillgänglighetsinformation.

 Välj Alt. > Visa detaljer om du vill visa information om den valda kontakten. I annat fall kan du välja Alt. > Bevaka, Sänd meddelande, Sänd visitkort eller Sluta bevaka.

### Sluta bevaka

Om du vill sluta bevaka en kontakt i listan Kontakter markerar du kontakten och väljer sedan Alt. > Sluta bevaka > OK.

Om du vill sluta bevaka från menyn Bevakade namn läser du avsnittet Visa på sidan 54.

# Inställningar

Välj Meny > Kontakter > Inställningar och något av följande:

Använt minne – om du vill välja SIM-kortet eller telefonens minne för dina kontakter. Välj Telefon & SIM om du vill hämta namn och nummer från båda minnena. I detta fall sparas namn och nummer i telefonens minne. Visning av kontakter – om du vill välja hur namn och nummer ska visas i Kontakter

Namnvisning – om du vill välja om kontaktens för- eller efternamn ska visas först

Teckenstorlek – om du vill ange den teckenstorlek som ska användas i listan med kontakter

Minnesstatus – för att visa hur mycket minne som används och hur mycket som är ledigt

# Grupper

Välj Meny > Kontakter > Grupper om du vill sortera de namn och telefonnummer som är sparade i minnet med olika ringsignaler och gruppbilder.

# Snabbuppringning

Om du vill tilldela ett nummer till en snabbuppringningsknapp väljer du Meny > Kontakter > Snabbuppringning, och bläddrar till det snabbuppringningsnummer som du vill ha.

Om ett nummer redan har tilldelats knappen väljer du Alt. > Ändra, annars väljer du Tilldela. Välj Sök och den kontakt som du vill tilldela. Om funktionen Snabbuppringning är inaktiverad får du frågan om du vill aktivera den.

Mer om hur du använder snabbuppringning finns i Snabbuppringning på sidan 24.

### Servicenummer och mina nummer

Välj Meny > Kontakter och något av följande:

Servicenummer – om du vill ringa upp tjänsteleverantörens servicenummer om det finns på SIM-kortet (nättjänst)

Mina nummer – om du vill visa de telefonnummer som är tilldelade till ditt SIM-kort. Denna information visas endast om numren är lagrade på ditt SIM-kort.

# 8. Samtalslogg

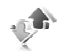

De telefonnummer som identifieras som missade, mottagna och uppringda registreras, samt ungefärlig samtalslängd. Missade och mottagna samtal registreras endast om nätet kan hantera dessa funktioner, om telefonen är påslagen och du befinner dig inom nätets mottagningsområde.

Om du vill visa information om dina samtal väljer du Meny > Logg > Missade samtal, Mottagna samtal eller Uppringda nummer. Om du vill visa de senaste missade och mottagna samtalen och de uppringda numren i kronologisk ordning väljer du Samtalslogg. Om du visa de kontakter som du nyligen skickat meddelanden till väljer du Medd.-mottagare.

Om du vill visa ungefärliga siffror om dina senaste samtal väljer du Meny > Logg > Samtalslängd, Mätare för paketdata eller Ansl.timer för pktdata.

Om du vill visa hur många SMS- och MMS-meddelanden som du har sänt och tagit emot väljer du Meny > Logg > Meddelandelogg.

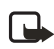

**Obs!** Fakturan för samtal och tjänster från operatören kan variera beroende på nätegenskaper, avrundning, skatter och så vidare.

Vissa timerfunktioner kan återställas vid service eller uppgradering av programvara.

# Positionsinformation

Nätet kan sända en förfrågan om var du befinner dig. Du kan begära att nätet bara levererar positionsuppgifter för din telefon om du godkänner det (nättjänst). Kontakta din tjänsteleverantör för mer information om abonnemang och avtal om leverans av positionsuppgifter. I vissa nät kan du begära positionsuppgifter för telefonen (nättjänst).

Om du vill acceptera eller avvisa begäran om positionsuppgifter väljer du Godkänn eller Avvisa. Om du missar begäran accepterar eller avvisar telefonen den automatiskt beroende på din överenskommelse med tjänsteleverantören. Telefonen visar 1 missad positionsbegäran. Du kan visa den missade positionsbegäran genom att välja Visa.

Om du vill visa information om de tio senaste positionsförfrågningarna eller om du vill radera dem väljer du Meny > Logg > Position > Positionsjournal > Öppna mapp eller Radera alla.

# 9. Inställningar

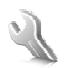

Använd den här menyn om du vill ändra profil, tema, personliga genvägar, inställningar för tid, datum, WLAN/Wi-Fi, samtal, telefon, ringsignaler, tillbehör, konfiguration, säkerhet, inställningar på den stora och lilla displayen, och för att återställa standardinställningarna.

### Profiler

Telefonen innehåller flera inställningsgrupper, s k profiler, och du kan ändra och anpassa telefonsignalerna för olika händelser och miljöer.

Välj Meny > Inställningar > Profiler och en profil.

- Du aktiverar skärmsläckaren genom att välja Aktivera.
- Du kan anpassa profilen genom att välja Anpassa, och markera den inställning du vill ändra: Gör sedan ändringarna.
- Om du vill aktivera profilen för en viss tidsperiod (upp till 24 timmar) väljer du Begränsad och anger sluttiden. När tiden löper ut aktiveras den profil (utan tidsbegränsning) som du senast använde.

### Teman

Du kan ändra utseende på displayen genom att aktivera ett tema. Ett tema kan vara en bakgrundsbild, en ringsignal, en skärmsläckare och ett färgschema. Teman sparas i Galleri.

Välj Meny > Inställningar > Teman och något av följande:

Välj tema – om du vill ange ett tema i telefonen. En lista med mappar i Galleri öppnas. Öppna mappen Teman och välj ett tema.

Nedladd. teman – om du vill öppna en lista med länkar så att du kan ladda ned fler teman. Se Inställningar för nedladdning på sidan 106.

# Signaler

Du kan ändra inställningar för den profil som är aktiv.

Välj Meny > Inställningar > Signaler och ändra de tillgängliga inställningarna. Samma inställningar finns i menyn Profiler när du anpassar en profil. Se Profiler på sidan 58.

Om du vill ställa in telefonen så att den bara ringer vid samtal som från en viss samtalsgrupp väljer du Ringer för:. Bläddra till den samtalsgrupp du vill ha eller välj Alla samtal och Markera.

# Display

Med displayinställningarna kan du anpassa din displayvisning.

### Stor display

Du kan välja displayinställningar för startskärmen (den stora displayen).

#### Inställningar för vänteläge

Välj Meny > Inställningar > Stor display > Väntelägesinställningar och något av följande:

Aktivt vänteläge > Mitt akt. väntel. – om du vill visa det aktiva vänteläget. Välj Alt. och något av följande:

- Anpassa om du vill ändra innehållet.
- Sortera om du vill sortera innehållet på displayen.
- Aktiv. vänteläge om du vill ändra nyckeln för åtkomst till navigeringsläget. Samma inställning finns även på menyn Mina genvägar. Se Aktivera aktivt vänteläge på sidan 63.

Bakgrund – om du vill visa en bakgrundsbild på startskärmen. Välj Bakgrundsbilder > Bild eller Bildspelsgrupp och en bild eller en diabild från Galleri eller Öppna kamera. Om du vill ladda ned fler bilder väljer du Nerladdn. av bilder.

Animering, vikbar telefon – om du vill att en animering ska visas när luckan öppnas och stängs. Animeringen visas endast om funktionen finns i telefonen och är vald i den aktiva temainställningen. Se Teman på sidan 58. Teckensnittsfärg för vänteläge – om du vill välja färg för texten på displayen i vänteläge

Navigeringsknappikoner – om du vill ange de navigeringsknappsikoner som visas i vänteläge

Operatörslogo – om du vill ställa in om operatörslogotypen ska visas eller döljas.

Visning av cellinfo > På – om du vill få information från nätoperatören om vilken nätcell som används (nättjänst).

#### Skärmsläckare

Välj en skärmsläckare genom att välja Galleri > Meny > Inställningar > Stor display > Skärmsläckare > Skärmsläckare > Bild, Bildspelsgrupp, Öppna kamera, Videoklipp, Analog klocka eller Digital klocka. Om du vill ladda ned fler skärmsläckare väljer du Nerladdn. av bilder. Om du vill ställa in en tidsgräns efter vilken skärmsläckaren aktiveras väljer du Timeout. Du aktiverar skärmsläckaren genom att välja På.

#### Energisparfunktion

Om du vill spara på batteriet väljer du Meny > Inställningar > Stor display > Energisparfunktion > På. När telefonen inte har använts på ett tag visas en digital klocka på displayen.

#### Teckensnittsstorlek

Med den här funktionen kan du välja teckensnittsstorlek för Meddelanden, Kontakter och Internet. Välj Meny > Inställningar > Stor display > Teckenstorlek och något av följande:

Meddelanden – för att välja teckensnittsstorlek för meddelanden. Välj antingen Extra små tecken, Normal teckenstrl. eller Stora tecken.

Kontakter – för att välja teckensnittsstorlek för kontaktnamn. Välj antingen Normal teckenstrl. eller Stora tecken.

Internet – för att välja teckensnittsstorlek för mobila webbsidor. Välj antingen Extra små tecken, Små tecken eller Stora tecken.

### Liten display

Du kan välja inställningar för den lilla displayen på framsidan av telefonen.

#### Bakgrund

Välj Meny > Inställningar > Liten display > Bakgrund > Bakgrundsbilder > Bild eller Bildspelsgrupp och en bild eller diabild från Galleri eller Öppna kamera om du vill ta ett foto. Om du vill ladda ned fler bilder väljer du Nerladdn. av bilder.

#### Skärmsläckare

Välj Meny > Inställningar > Liten display > Skärmsläckare >Skärmsläckare > Bild, Bildspelsgrupp, Videoklipp, Analog klocka, Digital klocka eller Öppna kamera. Om du vill ladda ned fler skärmsläckare väljer du Nerladdn. av bilder. Om du vill ställa in en tidsgräns efter vilken skärmsläckaren aktiveras väljer du Timeout. Du aktiverar skärmsläckaren genom att välja På.

#### Energisparfunktion

Om du vill spara på batteriet väljer du Meny > Inställningar > Liten display > Energisparfunktion > På. När telefonen inte har använts på ett tag visas en digital klocka på displayen.

#### Animering, vikbar telefon

Om du vill välja om en animering ska visas när luckan öppnas och stängs, väljer du Meny > Inställningar > Liten display > Animering, vikbar telefon > På.

Animeringen visas endast om funktionen finns i telefonen och är vald i den aktiva temainställningen. Se Teman på sidan 58.

# Tids- och datuminställningar

Välj Meny > Inställningar > Tid och datum och något av följande:

Klocka – för att ange om klockan ska visas eller döljas i vänteläge, ställa in klockan och välja tidszon och tidsformat.

Datum – om du vill att datumet ska visas eller döljas i vänteläge, ställa in datum och välja datumformat och datumavgränsare.

Autom. uppdat. av datum & tid (nättjänst) – om du vill att tid och datum automatiskt ska uppdateras efter gällande tidszon.

# Egna genvägar

Du kan ställa in att de funktioner du använder mest ska kunna öppnas snabbt via funktionen Mina genvägar.

### Vänster väljarknapp

Om du vill välja en funktion i listan för den vänstra väljarknappen väljer du Meny > Inställningar > Mina genvägar > Vän. väljarknapp. Se även Vänteläge på sidan 19.

Om du vill aktivera en funktion i vänteläge och den vänstra väljarknappen är Gå till väljer du Gå till och önskad funktion i din anpassade genvägslista.

Välj Alt. och något av följande alternativ:

Välj alternativ – om du vill lägga till en funktion i genvägslistan, eller ta bort en. Bläddra till funktionen och välj Markera eller Avmark..

Sortera – om du vill ändra ordning på funktionerna i den anpassade genvägslistan. Bläddra till den funktion du vill flytta och välj Flytta. Bläddra till den plats dit du vill flytta funktionen och välj OK. Upprepa åtgärden om du vill flytta en annan funktion. När du är klar med att flytta om funktionerna väljer du Klar > Ja.

### Höger väljarknapp

Om du vill välja en funktion (i en fördefinierad lista) för den högra väljarknappen väljer du Meny >Inställningar > Mina genvägar > Höger väljarknapp. Funktionerna kan endast användas om de stöds av tjänsteleverantören.

### Navigeringsknapp

Du kan bläddra uppåt, nedåt, åt vänster och åt höger med den här knappen. Om du vill tilldela navigeringsknappen andra telefonfunktioner (i en fördefinierad lista) väljer du Meny > Inställningar > Mina genvägar > Navigeringsknapp. Bläddra till önskad knapp och välj Ändra och en funktion i listan. Om du vill ta bort en genvägsfunktion från knappen väljer du (tom). Om du vill tilldela knappen en funktion väljer du Tilldela.

### Aktivera aktivt vänteläge

Med den här funktionen kan du välja hur det aktiva vänteläget ska aktiveras. Välj Meny > Inställningar > Mina genvägar > Aktivera vänteläge > Navig.knapp upp, Navig.knapp ned eller Nav.kn. upp/ned.

### **Röstkommandon**

Du kan ringa kontakter och utföra telefonfunktioner genom att säga röstkommandon högt. Röstkommandon är språkberoende. Anvisningar för hur du ställer in språket finns i Språk för röstkommando i Telefon på sidan 72.

Om du vill välja de telefonfunktioner som ska aktiveras av röstkommandon väljer du Meny > Inställningar > Mina genvägar > Röstkommandon och en mapp. Bläddra till önskad funktion. D anger att röstmärket är aktiverat. Om du vill inaktivera röstkommandot väljer du Alt. > Ta bort. Om du vill aktivera röstmärket väljer du Lägg till. Om du vill spela upp det aktiverade röstkommandot väljer du Lyssna. Anvisningar för hur du använder röstkommandon finns i Utökad röstuppringning på sidan 24.

Om du vill hantera röstkommandon bläddrar du till en telefonfunktion och väljer något av följande alternativ:

Redigera eller Ta bort – om du vill ändra eller inaktivera röstkommandon för den markerade funktionen

Ta bort alla – om du vill inaktivera röstkommandon för alla funktioner i röstkommandolistan.

### Anslutbarhet

Du kan ansluta telefonen till en kompatibel enhet via IR eller en USBdatakabel (CA-53). Du kan också definiera inställningarna för EGPRSeller GPRS-uppringningsanslutningar.

### WLAN/Wi-Fi

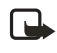

**Obs!** På vissa platser, exempelvis Frankrike, råder begränsningar beträffande användning av WLAN (trådlösa nätverk). Kontakta de lokala myndigheterna för mer information.

Den här enheten kan ansluta via WLAN (trådlöst nät) med hjälp av UMA-teknik (Unlicensed Mobile Access). Denna teknik möjliggör samtal och dataöverföring över Internet med mobiltelefonen via WLAN (trådlöst nät) eller Wi-Fi (Wireless Fidelity), så att du får snabb uppkoppling praktiskt taget var du än befinner dig.

Innan du kan börja använda UMA måste du skaffa dig ett UMAabonnemang med en operatör. Eftersom den här enheten är särskilt utformad för att upptäcka och ansluta till WLAN/Wi-Fi är den redan konfigurerad för sådan anslutning. Om du vill ha mer information kontaktar du tjänsteleverantören.

Om du flyttar enheten till en annan plats inom det trådlösa nätverket eller utom räckvidden för en WLAN/Wi-Fi-kopplingspunkt, ansluts du automatiskt via roamingfunktionen till en annan kopplingspunkt som tillhör samma nätverk. Så länge du befinner dig inom räckvidden för kopplingspunkter som tillhör samma nätverk, är du ansluten till nätverket.

WLAN/Wi-Fi-anslutningen upprättas när du skapar en dataanslutning via en WLAN/Wi-Fi-kopplingspunkt. Den aktiva WLAN/Wi-Fianslutningen avslutas när du avslutar dataanslutningen.

Funktioner som använder WLAN/Wi-Fi, eller gör det möjligt att köra sådana funktioner i bakgrunden medan andra funktioner används, ökar energiförbrukningen och minskar batteriets livslängd.

#### Wi-Fi-radio

Om du vill aktivera Wi-Fi-radion väljer du Meny > Inställningar > Anslutbarhet > Wi-Fi > Wi-Fi-radio > På.

Om du vill stänga av Wi-Fi-radion väljer du Meny > Inställningar > Anslutbarhet > Wi-Fi > Wi-Fi-radio > Av > Ja.

#### Tillgängliga nätverk

I listan över tillgängliga nätverk visas alla nätverk som du kan ansluta till. 🐷 visar att ett nätverk är anslutet och 式 att ett nätverk har sparats.

Ett nätverk kan vara dolt och enbart hittas om man söker efter dess SSID (Service Set Identifier), vilket är en kod som hör till alla paket i trådlösa nätverk och som identifierar varje paketet som en del av det nätverket. Alla trådlösa enheter som försöker kommunicera med varandra måste ha samma SSID.

- 1. Välj Meny > Inställningar > Anslutbarhet > Wi-Fi > Tillgängliga nätverk.
- 2. Om du inte först har anslutit till WLAN/Wi-Fi får du frågan om du vill aktivera WLAN/Wi-Fi. Välj Ja.

Telefonen söker efter tillgängliga nätverk. De nätverk som hittas visas i en lista i signalstyrkeordning.

3. Bläddra till det nätverk du vill ha och välj Anslut.

En bekräftelse på att nätverksanslutningen är upprättad visas. Om du inte har sparat nätverket får du frågan om du vill spara det.

- 4. Välj Ja om du vill spara nätverket eller Nej om du inte vill spara det.
- 5. Om du vill spara ett nätverk som du inte har anslutit till väljer du Alt. > Spara.
- Om du vill uppdatera listan över tillgängliga nätverk väljer du Alt. > Uppdatera. Om listan är tom väljer du Uppdat..
- Om du vill hitta ett dolt nätverk väljer du Alt. > Dolda nätverk, anger SSID:t för det nätverk du söker och väljer OK.
- 8. Om du vill koppla från nätverket väljer du Frånk.

#### Sparade närverk

Listan över sparade nätverk består av alla nätverk som du har sparat. Namnet på nätverket och anslutningsinställningen visas. Nätverken visas i prioritetsordning. Nätverket med högst prioritet hamnar automatiskt först när ett anslutningsförsök görs. Inställningar

- 1. Välj Meny > Inställningar > Anslutbarhet > Wi-Fi > Sparade nätverk.
- 2. Bläddra till det nätverk du vill ha och välj Anslut.
- 3. Om du inte först har anslutit till WLAN/Wi-Fi får du frågan om du vill aktivera WLAN/Wi-Fi. Välj Ja.

En bekräftelse på att nätverksanslutningen är upprättad visas.

- Om du vill byta namn på ett sparat nätverk bläddrar du till nätverket och väljer Alt. > Byt namn. Välj Radera tills nätverksnamnet är raderat, ange det nya namnet och välj OK.
- Om du vill vidarebefordra inställningarna för ett sparat nätverk bläddrar du till nätverket, väljer Alt. > Vid.befordra inst., anger säkerhetskoden (förinställd kod är 12345) och väljer OK. Ange ett telefonnummer och välj Sänd.
- 6. Om du vill ändra prioritet för ett sparat nätverk, välj Alt. > Ordna prioritet, bläddra till nätverket och välj Flytta > Flytta upp, Flytta ner, Flytta överst eller Flytta nederst > Klar > Ja.

Varje sparat nätverk har sina egna anslutningsinställningar, vilket innebär att det finns olika sätt att ansluta till nätverket. Bläddra till önskat nätverk och välj Alt. > Anslutningsinst. och något av följande:

Fråga först – om du vill bli tillfrågad om du vill ansluta till nätverket när det blir tillgängligt

Automatiskt - om du vill ansluta till nätverket automatiskt

Manuellt – om du endast vill ansluta till nätverket manuellt

Andra alternativ för sparade nätverk är att redigera inställningarna för ett sparat nätverk, ta bort ett sparat nätverk och lägga till ett nytt nätverk.

#### Snabbanslutning

Med snabbanslutning ansluter du till ett öppet nätverk med den bästa signalstyrkan.

- 1. I vänteläge väljer du Gå till > Snabbanslutn. eller också går du till menyn Wi-Fi och väljer Snabbanslutn.
- 2. Om du inte först har anslutit till WLAN/Wi-Fi får du frågan om du vill aktivera WLAN/Wi-Fi. Välj Ja.

 Om du redan är ansluten till ett annat nätverk får du frågan om du vill frånkoppla det nätverket. Välj Ja.

Telefon söker efter nätverk och när nätverket med den bästa signalstyrkan har hittats visas en bekräftelse på att nätverksanslutningen är upprättad. Om du inte har sparat nätverket får du frågan om du vill spara det. Välj Ja eller Nej om du vill spara nätverket eller inte. Om inga tillgängliga nätverk hittas, visas meddelandet Det finns inga snabbanslutningsnät.

#### Inställningar för Wi-Fi

Konfiguration – Välj en UMA-konfiguration i listan.

Konto – Välj ett UMA-konto i listan.

#### Anslutningsfel

lbland kanske det inte går att ansluta till nätverket. Försök i så fall att ansluta senare, eftersom det kan handla om ett tillfälligt fel. Om det fortfarande inte går att ansluta bör du kontakta tjänsteleverantören.

#### Inloggningsfel

Om du försöker logga in på ett nätverk utan UMA-abonnemang visas Kontakta tjänsteleverantören.

### <u>Infraröd</u>

Du kan ställa in telefonen så att den kan sända och ta emot data via IRporten (infraröd). Utrustningen som du vill ansluta telefonen till måste vara IrDA-kompatibel. Du kan sända eller ta emot data till eller från en kompatibel telefon eller enhet (t.ex. en dator) via IR-porten på telefonen.

Rikta inte den infraröda strålen mot ögonen på någon och se till att den inte stör andra infraröda enheter. Enheten är en Klass 1-laserprodukt.

När du sänder eller tar emot data ska du kontrollera att IR-portarna på den sändande och mottagande enheten är riktade mot varandra, och att det inte finns några hinder mellan enheterna.

Om du vill aktivera telefonens IR-port väljer du Meny > Inställningar > Anslutbarhet > Infraröd.

Om du vill inaktivera IR-anslutningen väljer du Meny > Inställningar > Anslutbarhet > Infraröd. När telefonen visar Avaktivera infraröd? väljer du Ja.

Om dataöverföringen inte startas inom två minuter efter att IR-porten har aktiverats avbryts anslutningen och måste startas igen.

#### Symbol för IR-anslutning

När **þ**... visas utan uppehåll är IR-anslutningen aktiverad, och telefonen är klar att sända och ta emot data via IR-porten.

När **þ**···· blinkar försöker telefonen upprätta en anslutning till den andra enheten, eller också har anslutningen brutits.

### Paketdata

GPRS (General Packet Radio Service) är en nättjänst som gör att du kan använda en mobiltelefon för att sända och ta emot data över ett IPbaserat (Internet Protocol) nät. GPRS är en databärare som ger trådlös åtkomst till datanätverk som Internet.

EGPRS (Enhanced GPRS) liknar GPRS men ger snabbare anslutningar. Kontakta tjänsteleverantören eller operatören för mer information om EGPRS eller GPRS och dataöverföringshastighet.

EGPRS eller GPRS används med program som multimediemeddelanden, direktuppspelning av video (streaming), webbläsning, e-post, fjärr-SyncML, nedladdning av Java-program samt fjärranslutningar på datorn.

När du har valt GPRS som databärare, använder telefonen EGPRS i stället för GPRS om tjänsten är tillgänglig i nätet. Du kan inte välja mellan EGPRS och GPRS men för vissa program kanske du kan välja mellan GPRS och GSM-data (CSD, circuit switched data).

Om du vill definiera hur tjänsten ska användas väljer du Meny > Inställningar > Anslutbarhet > Paketdata > Paketdataanslutning och något av följande alternativ:

Vid behov – om du vill att paketdataregistrering bara ska användas när du startar ett program som behöver det, och avslutas när programmet stängs.

Alltid online – om du vill att ett paketdatanätverk automatiskt ska registreras när du sätter på telefonen. G eller E anger att GPRS- eller EGPRS-tjänsten är tillgänglig.

Om du tar emot ett samtal eller ett textmeddelande eller ringer ett samtal under en GPRS- eller EGPRS-anslutning, anger  $\mathbb{E}$  eller  $\mathcal{K}$  att paketdataanslutningen är parkerad (vänteläge).

#### Paketdatainställningar

Du kan ansluta telefonen via IR eller USB-datakabel till en kompatibel dator och använda telefonen som ett modem för EGPRS- eller GPRS- anslutning via datorn.

Om du vill ange inställningarna för EGPRS- eller GPRS-anslutningar från datorn, väljer du Meny > Inställningar > Anslutbarhet > Paketdata > Paketdatainställningar > Aktiv kopplingspunkt och aktiverar den kopplingspunkt du vill använda. Välj Ändra aktiv kopplingspunkt > Alias för kopplingspunkten, ange ett namn om du vill ändra kopplingspunktens inställningar och välj sedan OK. Välj Paketdatakopplingspunkt, ange kopplingspunktens namn (APN) om du vill upprätta en anslutning till ett EGPRS- eller GPRS-nät och välj sedan OK.

Du kan också göra inställningar för EGPRS- eller GPRS-fjärranslutning (kopplingspunktsnamn) på datorn med hjälp av programmet One Touch Access. Se Nokia PC Suite på sidan 111. Om du har gjort inställningar både på datorn och telefonen kommer inställningarna på datorn att användas.

#### Överföra och synkronisera data

Du kan synkronisera data från kalendern, kontakter och noteringar med en annan kompatibel enhet (t.ex. en mobiltelefon), en kompatibel dator eller en fjärransluten Internet-server (nättjänst).

Telefonen hanterar dataöverföring med en kompatibel dator eller en annan kompatibel enhet när telefonen används utan SIM-kort. Tänk på att när du använder telefonen utan SIM-kort är vissa funktioner på menyerna nedtonade och kan inte användas. Det går inte att synkronisera med en fjärransluten Internet-server utan SIM-kort. Om du vill kopiera eller synkronisera data från telefonen, måste namnet på enheten och inställningarna finnas i listan med partners i överföringskontakter. Om du tar emot data från en annan kompatibel enhet läggs partnern automatiskt till i listan med hjälp av kontaktdata från den andra enheten. Serversynk. och Inställningar för PCsynkronisering är de ursprungliga objekten i listan.

Om du vill lägga till en ny partner i listan, t.ex. en ny enhet, väljer du Meny > Inställningar > Anslutbarhet > Dataöverföring > Alt. > Lägg till kontakt > Synka telefon eller Kopiera telefon, och anger sedan inställningarna för överföringstypen.

Om du vill ändra kopierings- och synkroniseringsinställningarna markerar du en kontakt i partnerlistan och väljer sedan Alt. > Redigera.

Om du vill ta bort en vald partner väljer du Alt. > Radera> OK. Du kan inte ta bort Serversynk. och Synka telefon.

#### Dataöverföring med en kompatibel enhet

Använd IR- eller USB-datakabelanslutning när du synkroniserar. Den andra enheten är i vänteläge.

Du startar överföringen genom att välja Meny > Inställningar > Anslutbarhet > Dataöverföring och överföringspartner från listan utom Serversynk. och PC-synk.. De data som valts kopieras eller synkroniseras utifrån dessa inställningar. Den andra enheten måste vara aktiverad om du vill kunna ta emot data.

#### Synkronisera från en kompatibel dator

Synkronisera data från kalendern, noteringar och kontakter från en kompatibel dator via IR eller USB-datakabelanslutning. Rätt version av Nokia PC Suite måste vara installerad på datorn. Se Datoranslutning på sidan 111 för mer information om Nokia PC Suite.

Synkronisera informationen i telefonkontakter, kalendern och noteringarna med motsvarande program på din kompatibla dator genom att starta synkroniseringen från datorn.

#### Synkronisera från en server

Om du vill använda en fjärransluten Internet-server måste du abonnera på en synkroniseringstjänst. Kontakta tjänsteleverantören för mer

information om de inställningar som krävs för denna tjänst. Inställningarna kan sändas till dig som ett konfigurationsmeddelande. Se Tjänst för konfigurationsinställningar på sidan 11 och Konfiguration på sidan 74.

Om du har sparat data på en Internet-server startar du synkroniseringen från telefonen.

Välj Meny > Inställningar > Anslutbarhet > Dataöverföring > Serversynk.. Beroende på inställningarna väljer du Initierar synkronisering eller Börjar kopiera.

Det kan ta upp till 30 minuter att synkronisera första gången eller efter en avbruten synkronisering om Kontakter eller kalendern är full.

### USB-datakabel

Du kan använda USB-datakabeln om du vill överföra data mellan minneskortet i telefonen och en kompatibel dator eller skrivare som stöder PictBridge. Du kan också använda USB-datakabeln med Nokia PC Suite.

Om du vill aktivera minneskortet för dataöverföring eller bildutskrift ansluter du datakabeln. När telefonen visar USB-datakabel ansluten. Välj läge. Välj OK och något av följande alternativ:

Standardläge – om du vill använda kabeln för Nokia PC Suite

Skriver ut – om du vill skriva ut bilder direkt från telefonen på en kompatibel skrivare.

Datalagring – om du vill aktivera minneskortet för dataöverföring

Om du vill ändra USB-läget väljer du Meny > Inställningar > Anslutbarhet > USB-datakabel > Standardläge, Skriver ut eller Datalagring.

# Samtal

Välj Meny > Inställningar > Samtal och något av följande:

Vidarekoppla – om du vill vidarekoppla inkommande samtal (nättjänst). Samtalsspärr och vidarekoppling kan inte aktiveras samtidigt. Se Samtalsspärrar i Säkerhet på sidan 75. Svarsknapp > Alla knappar – om du vill svara på ett inkommande samtal genom att kort trycka på någon annan knapp än vänster eller höger väljarknapp eller avsluta-knappen.

Svara genom att öppna > På – om du vill att samtal ska besvaras när luckan öppnas. Om inställningen är avstängd måste du trycka på en knapp när du har öppnat luckan.

Återuppringning > På – om du vill ange att högst 10 försök att koppla upp samtalet ska göras efter ett misslyckat försök.

Snabbuppringning > På och namnen och telefonnumren som är kopplade till snabbuppringningsknapparna 2 till 9. Om du vill ringa håller du ned motsvarande sifferknapp.

Val för samtal väntar > Aktivera – om du vill få ett meddelande från nätet om du får ett inkommande samtal under ett annat samtal (nättjänst). Se Samtal väntar på sidan 25.

Samtalsinfo > På – om du vill att det senaste samtalets ungefärliga längd och kostnad ska visas i telefonen under en kort stund efter varje samtal (nättjänst).

Sänd eget nummer > Ja – om du vill att ditt telefonnummer ska visas för personen du ringer upp (nättjänst). Om du vill använda den inställning som avtalats med din tjänsteleverantör väljer du Anges av operat..

# Telefon

Välj Meny > Inställningar > Telefon och något av följande:

Språkinställningar > Telefonspråk – om du vill välja språk för telefonen. Om du väljer Automatiskt styrs språkinställningarna av informationen på SIM-kortet.

- Om du vill välja USIM-kortets språk väljer du SIM-språk.
- Om du vill ställa in ett språk för röstuppspelning väljer du Språk för röstkommando. Se Ringa ett röstuppringt samtal på sidan 25 och Röstkommandon i Egna genvägar på sidan 63.

Minnesstatus – om du vill visa ledigt minne och använt minne för varje funktion i listan
Säkerhetsknapplås – om du vill ställa in telefonen så att den begär säkerhetskoden om du vill låsa upp knapparna. Ange säkerhetskoden och välj På. När knapplåset är på kan det ändå vara möjligt att ringa det nödnummer som finns inprogrammerat i enheten.

Offline-fråga – om du varje gång telefonen sätts på vill bekräfta om Offline ska användas. I Offline stängs alla radiorelaterade funktioner av. Offline bör användas i områden som är känsliga för radiosändningar.

Välkomsthälsning – om du vill skriva in ett meddelande som ska visas när du slår på telefonen

Telefonuppdateringar – om du vill uppdatera telefonprogramvaran när det finns en ny uppdatering som stöds av din tjänsteleverantör. Se Telefonuppdateringar på sidan 76.

Val av operatör > Automatiskt – om du vill att ett av de tillgängliga mobiltelefonnäten i området ska väljas automatiskt. Om du väljer Manuellt kan du välja ett nät som har ett samtrafikavtal med din tjänsteleverantör.

Bekräfta SIM-kortstjänster. Detta alternativ visas endast om SIMkortet stöder det. Se SIM-tjänster på sidan 110.

Aktivering av hjälptext – om du vill att telefonen ska visa hjälptexter.

Påslagningssignal – om du vill ställa in telefonen så att en startsignal spelas upp när telefonen slås på

Stängningston – om du vill ställa in telefonen så att en signal spelas upp när telefonen stängs av. Menyn visas endast om signalen finns i Teman eller ingår i leverantörens nedsläckningsfunktion.

## Tillbehör

Den här menyn visas endast om telefonen är eller har varit ansluten till ett kompatibelt tillbehör förutom laddaren.

Välj Meny > Inställningar > Tillbehör. Du kan välja en tillbehörsmeny om motsvarande tillbehör är eller har varit anslutet till telefonen. Beroende på tillbehöret väljer du något av följande alternativ:

Standardprofil – om du vill välja den profil som du vill ska aktiveras automatiskt när du ansluter tillbehöret

Automatiskt svar – om du vill ställa in telefonen så att den svarar automatiskt på inkommande samtal efter fem sekunder. Om Ringtonsfunktion är inställt på Ett pip eller Ringer ej är automatiskt svar inaktiverat.

Belysning – om du vill att lamporna alltid ska vara På. Välj Automatisk om du vill att lamporna ska vara tända i 15 sekunder efter att du har tryckt på en knapp

Tändningsdetektor > På – om du vill att telefonen automatiskt ska stängas av ungefär 20 sekunder efter att du har stängt av tändningen på bilen när telefonen är ansluten till bilmonteringssatsen

Texttelefon > Använd texttelefon > Ja – om du vill använda inställningar för texttelefon i stället för inställningar för headset

## Konfiguration

Du kan konfigurera telefonen med de inställningar som krävs om du vill vissa tjänster ska fungera ordentligt. Tjänsterna är multimediemeddelanden, chattmeddelanden, synkronisering, epostprogram, direktuppspelning av video (streaming), talknapp (PTT) och webbläsning. Tjänsteleverantören kan också sända dessa inställningar till dig som konfigurationsmeddelande.

Information om hur du sparar konfigurationsinställningarna som konfigurationsmeddelande finns i Tjänst för konfigurationsinställningar på sidan 11.

Välj Meny > Inställningar > Konfiguration och något av följande:

Stand. konfig. inställningar – om du vill visa de tjänsteleverantörer som är sparade i telefonen. Bläddra till en tjänsteleverantör och välj Info så visas de program som konfigurationsinställningarna för tjänsteleverantören kan hantera. Om du vill välja tjänsteleverantörens konfigurationsinställningar som standardinställningar väljer du Alt. > Som standard. Om du vill ta bort konfigurationsinställningarna väljer du Radera.

Aktivera stand. inst. i alla progr. – om du vill aktivera standardkonfigurationsinställningarna för de program som stöds

Prioriterad kopplingspunkt – om du vill visa sparade kopplingspunkter. Bläddra till en kopplingspunkt och välj sedan Alt. > Info om du vill visa namnet på tjänsteleverantören, databäraren och paketdatakopplingspunkter eller GSM-uppkopplingsnumret.

Anslut till operatörens support – om du vill hämta konfigurationsinställningarna från tjänsteleverantören om detta stöds av tjänsteleverantören

Pers. konfig. inställningar – om du vill lägga till nya personliga konton för olika tjänster manuellt, och aktivera eller radera dem. Om du vill lägga till ett nytt personligt konto och du inte har lagt till något innan, väljer du Lägg till. I annat fall väljer du Alt. > Lägg till nya. Välj typ av tjänst och skriv in alla de parametrar som krävs. Parametrarna varierar beroende på vilken typ av tjänst du har valt. Om du vill radera eller aktivera ett personligt konto bläddrar du till kontot och väljer Alt. > Radera eller Aktivera.

## Säkerhet

När säkerhetsfunktionerna som begränsar samtalen är aktiva (t.ex. samtalsspärr, begränsad grupp och nummerbegränsning) kan det ändå vara möjligt att ringa det nödnummer som finns inprogrammerat i enheten.

Välj Meny > Inställningar > Säkerhet och något av följande:

PIN-kodsbegäran – om du vill ställa in att PIN- eller UPIN-koden ska begäras varje gång telefonen slås på. En del SIM-kort tillåter inte att kodkontrollen stängs av.

Samtalsspärrar – (nättjänst) om du vill begränsa samtalen till och från din telefon. Du måste ange ett lösenord.

Nummerbegr. – om du vill begränsa utgående samtal till vissa utvalda telefonnummer om SIM-kortet har stöd för detta.

Begränsad användargrupp – om du vill ange en grupp människor som du kan ringa eller som kan ringa dig (nättjänst).

Säkerhetsnivå > Telefon – om du vill att telefonen ska begära säkerhetskoden när ett nytt SIM-kort sätts in i telefonen. Om du väljer Minne frågar telefonen efter säkerhetskoden när du väljer SIM-kortets minne och vill ändra det minne som används.

Lösenord – om du vill ange den PIN- eller UPIN-kod som används, eller om du vill ändra säkerhetskod, PIN-kod, UPIN-kod, PIN2-kod och spärrlösenord

Koden används – om du vill ange om PIN- eller UPIN-koden ska vara aktiv.

Attesterarcertifikat eller Användarcertifikat – om du vill visa listan med attesterar- eller användarcertifikat som laddats ned till telefonen. Se Certifikat på sidan 108.

Inställningar för säkerhetsmodul – om du vill visa Info om säkerhetsmodul, aktivera Begäran om modul–PIN eller ändra modul– PIN och PIN-kod för signatur. Se även Koder på sidan 9.

# Återställ fabriksinställningar

Om du vill återställa en del av menyfunktionerna till fabriksinställningarna väljer du Meny > Inställningar > Återställ fabriksinst. och anger säkerhetskoden. Information som du har angett eller laddat ned tas inte bort. Namn och nummer i Kontakter påverkas till exempel inte.

## Telefonuppdateringar

Du kan starta uppdateringar av telefonprogramvaran från menyn Telefonuppdateringar. Din tjänsteleverantör kan också skicka uppdateringarna trådlöst direkt till din mobiltelefon. Den här funktionen för trådlös uppdatering av fast programvara kallas FOTA (Firmware Over The Air).

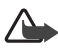

Varning! Om du startar en programuppdatering kan du inte använda mobilen, inte ens för nödsamtal, förrän uppdateringen är klar och mobilen har startats om. Se till att säkerhetskopiera alla data innan du godkänner en FOTA-uppdatering.

### <u>Inställningar</u>

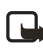

**Obs!** Hör efter med tjänsteleverantören om andra inställningar behövs för Internet-uppkopplingen.

Du kan välja om telefonuppdateringar ska startas av tjänsteleverantören, genom att välja Meny > Inställningar > Konfiguration > Inställningar för enhetshanterare > Programuppdateringar fr. operatör och något av följande:

Alltid tillåtet – om du vill att alla programnedladdningar och uppdateringar ska ske automatiskt

Avvisa alltid - om du vill avvisa alla programuppdateringar

Bekräfta först – om du vill bekräfta innan program laddas ned och uppdateras (standardinställning)

Beroende på dina inställningar får du ett meddelande när en programuppdatering finns att hämta eller om den har laddats ned och installerats automatiskt.

## <u>Begäran</u>

Välj Meny > Inställningar > Telefon > Telefonuppdateringar om du vill begära tillgängliga telefonuppdateringar från tjänsteleverantören. Välj Aktuell programinformation om du vill visa den aktuella programversionen. Välj Ladda ned telefonprogram om du vill ladda ned och installera en telefonprogramuppdatering (om någon uppdatering finns). Följ anvisningarna på displayen.

## <u>Installera</u>

Välj Installera programuppdatering om du vill starta installationen ifall du avbröt den efter nedladdningen.

Programuppdateringen kan ta flera minuter.

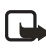

**Obs!** Kontakta tjänsteleverantören om problem skulle uppstå under nedladdning eller installation.

# 10. Operatörsmeny

Tjänsteleverantören kan ha programmerat in en operatörsspecifik meny på din telefon. Funktionerna beror i så fall helt på tjänsteleverantören. Kontakta operatören om du vill ha mer information.

# 11. Galleri

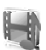

På den här menyn kan du hantera grafik, bilder, inspelningar och ringsignaler. Filerna är ordnade i mappar.

Telefonen har stöd för aktiveringsnycklar som kan användas om du vill skydda visst innehåll. Du ska alltid kontrollera villkoren för allt innehåll och eventuella aktiveringskoder innan du inskaffar något eftersom det kan föreligga avgifter.

Filer som sparas i Galleri använder ett minne som kan ha en kapacitet på ungefär 8 MB i telefonen. Du kan använda ett kompatibelt minneskort för att utöka minneskapaciteten och spara bilder, teman, grafik, ringsignaler, videoklipp och ljudklipp i Galleri.

Om du vill hantera filer och mappar gör du så här:

- Välj Meny > Galleri. En lista med mappar visas. Om det sitter ett minneskort i telefonen visas mappen Minneskort, (oform.) eller namnet på minneskortet.
- Bläddra till den mapp du vill ha. Om du vill visa en lista över filerna i mappen väljer du Öppna. Om du vill visa tillgängliga alternativ väljer du Alt..
- 3. Bläddra till den fil du vill visa och välj sedan Öppna. Om du vill visa tillgängliga alternativ väljer du Alt..

## Formatera minneskort

Om du vill formatera ett nytt minneskort väljer du Meny > Galleri. Bläddra till minneskortmappen och välj Alt. > Formatera m.kort.

# 12. Multimedia

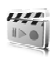

### Kamera

Du kan ta foton och spela in videoklipp med den inbyggda kameran. Kameran ger bilder i JPG-format och videoklipp i 3GPP-format. Objektivet sitter på telefonens framsida. Färgdisplayen och den lilla displayen på framsidan fungerar som sökare.

När du fotograferar och använder bilder eller videoklipp, är det viktigt att du följer alla lagar samt respekterar lokala sedvänjor och andras personliga integritet och lagstadgade rättigheter.

### <u>Ta ett foto</u>

 Välj Meny > Multimedia > Kamera > Ta foto eller tryck på kameraknappen och välj Ta foto.

Fotot sparas i Galleri > Foton om du inte anger att foton ska sparas på minneskortet.

- 2. Om du vill ta ett foto till, väljer du Tillbaka.
- 3. Om du vill zooma in eller ut trycker du på fyrvägsnavigeringsknappen uppåt eller nedåt.
- Om du vill ta upp till fem bilder i snabb följd väljer du Alt. > Bildsekvens på > Bildserie Om du vill ta ett foto till väljer du Alt. > Ny bild.

Ju högre upplösning desto färre bilder kan du ta i följd.

- 5. Om du vill skicka ett foto som MMS, väljer du Sänd.
- Om du vill ställa in en timer på 10 sekunder för att fördröja tagningen, väljer du Alt. > Självutlösare på > Börja.
   Ett pip hörs när timern körs, och det piper snabbare när fotot just ska tas. När tiden gått ut tas fotot och sparas i Galleri > Foton.
- 7. Om du vill ta en bild när belysningen är svag och kameran behöver längre exponeringstid, väljer du Alt. > Nattläge på.

8. Om du vill ta ett självporträtt stänger du luckan för att använda den lilla displayen som sökare, och trycker på utlösningsknappen.

Den här Nokia-enheten kan ta bilder med en upplösning på 1280 x 1024 bildpunkter. Bildupplösningen i detta material kan se annorlunda ut.

### Spela in ett videoklipp

Välj Meny > Multimedia > Kamera > Alt. > Video > Spela in. Om du vill pausa inspelningen väljer du Paus. Återuppta den igen med Fortsätt. Stoppa inspelningen genom att välja Stopp. Inspelningen sparas i Galleri > Videoklipp. Om du vill visa alternativen väljer du Alt.

#### Kamerainställningar

Välj Meny > Multimedia > Kamera > Alt. > Inställningar och ändra de tillgängliga alternativen.

## Mediaspelare

Med mediaspelaren kan du visa, spela upp och ladda ned filer, t.ex. bilder, ljud, video och animerade bilder. Du kan också visa kompatibla streaming-videor från en nätserver (nättjänst).

Välj Meny > Multimedia > Med.spelare > Öppna Galleri, Bokmärken, Gå till adress eller Medienerladdn..

#### Inställningar för direktuppspelning av video

Du kan få konfigurationsinställningar för direktuppspelning av video som ett konfigurationsmeddelande från nätoperatören eller tjänsteleverantören. Se Tjänst för konfigurationsinställningar på sidan 11. Information om hur du anger inställningarna manuellt finns i Konfiguration på sidan 74.

Välj Meny > Multimedia > Med.spelare > Direktuppsp.inst. och något av följande:

Konfiguration – Endast de konfigurationer som har stöd för direktuppspelning (streaming) visas. Välj en tjänsteleverantör, Standard eller Personlig konfig. Konto – Välj ett konto för direktuppspelningstjänsten (streaming) som finns i de aktiva konfigurationsinställningarna.

## Musikspelare

Telefonen har en musikspelare som du kan använda för att lyssna på MP3-, MP4-, WMA- (Windows Media Audio), AAC-, AAC+- eller eAAC+-musikfiler som du har överfört till telefonen med programmet Nokia Audio Manager. Musikfilerna upptäcks automatiskt och läggs till i standardlistan.

## Spela upp låtar

- 1. Välj Meny > Multimedia > Musikspel.. Information om det första spåret (första låten) i standardlåtlistan visas.
- 2. När du vill spela upp en låt bläddrar du till låten och väljer .
- 3. Om du vill gå till början av nästa låt väljer du **▶** . Om du vill gå till slutet av föregående låt trycker du två gånger på **▶**.
- 5. Du stoppar uppspelningen genom att välja 🔳.

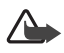

Varning! Lyssna på musik på måttlig ljudnivå. Kontinuerlig exponering av ljud på hög volym kan skada hörseln. Håll inte enheten vid örat när du använder högtalaren, eftersom volymen kan vara extremt hög.

### Inställningar

På menyn Musikspel. kan följande alternativ vara tillgängliga:

Låtlista – för att visa alla låtar i låtlistan. När du vill spela upp en låt bläddrar du till låten och väljer Spela. Välj Alt. > Uppd. alla låtar eller Ändra låtlista om du vill uppdatera låtlistan (om du t.ex. har lagt till nya låtar) eller om du vill ändra den spårlista som visas när du öppnar menyn Musikspel. om det finns flera låtlistor i telefonen. Spelalternativ > Slumpvis > På – för att spela upp låtarna i låtlistan i slumpvis ordning. Välj Upprepa > Aktuell låt eller Alla låtar om du vill spela upp aktuell låt eller hela låtlistan upprepade gånger.

**Equalizer f. media** – för att öppna listan över equalizeruppsättningar. Se Equalizer på sidan 86.

Sänd – för att skicka filen via MMS eller IR

Internetsida – om du vill ansluta till en webbadress kopplad till en den aktuella filen i låtlistan.

Nerl. av musik – om du vill ansluta till en till en webbtjänst som är kopplad till aktuellt ljudspår. Denna funktion är bara tillgänglig om tjänstens adress inkluderas i låten eller spåret.

Minnesstatus – för att visa hur mycket minne som används och hur mycket som är ledigt

## Radio

FM-radion är beroende av en annan antenn än den som används till den trådlösa enheten. Ett kompatibelt headset eller tillbehör måste anslutas till enheten för att FM-radion ska fungera som den ska.

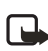

**Obs!** Lyssna på musik på måttlig ljudnivå. Kontinuerlig exponering av ljud på hög volym kan skada hörseln.

Välj Meny > Multimedia > Radio. Om du vill använda de grafiska knapparna  $\mathbb{A}$ ,  $\mathbb{V}$ ,  $\triangleleft$  eller  $\bowtie$  på displayen bläddrar du åt vänster eller höger till en knapp och väljer den.

## Spara kanaler

- Om du vill starta kanalsökningen håller du ned eller om du vill ändra radiofrekvensen i steg om 0,05 MHz trycker du på eller .
- 2. Om du vill spara kanalen på minnesplats 1 till 9, håller du ned motsvarande sifferknapp.
- 3. Om du vill spara kanalen på minnesplats 10 till 20, trycker du på 1 eller 2, och håller ned den sifferknapp (0 till 9) som du vill ha.
- 4. Skriv namnet på kanalen och välj OK.

#### <u>Lyssna</u>

- 1. Välj Meny > Multimedia > Radio.
- Bläddra till önskad kanal och välj ▲ eller ▼, eller håll ned headsetknappen.
- 3. Om du vill välja en radiokanal kan du trycka snabbt på motsvarande sifferknapp.
- 4. Välj Alt. och något av följande:

Stäng av - om du vill stänga av radion

Spara kanal – om du vill spara en ny kanal genom att ange ett kanalnamn

Visual Radio – för att ange om programmet Visual Radio ska användas (nättjänst). Om du vill ha information om tillgänglighet och kostnader, kontaktar du din nätoperatör eller tjänsteleverantör. Vissa radiokanaler kan skicka textmeddelanden eller grafisk information som du kan visa med programmet Visual Radio.

Visual Radio-inst. – för att välja inställningar för Visual Radio. Om du vill ställa in programmet Visual Radio så att det startas automatiskt när du slår på radion väljer du Aktivera visuell tjänst > Automatiskt.

Om du vill välja en lista över sparade kanaler väljer du Kanaler. Om du vill ta bort eller byta namn på en kanal bläddrar du till önskad kanal och väljer Alt. > Radera kanal eller Ändra namn.

Monoljud eller Stereoljud – om du vill lyssna på radio med monoeller stereoljud

Högtalare eller Headset – om du vill lyssna på radion med högtalaren eller headsetet. Headsetet ska vara anslutet till telefonen. Headsetets sladd fungerar som radioantenn.

Välj frekvens – för att skriva in frekvensen för en radiokanal

Du kan normalt ringa ett samtal eller svara på inkommande samtal samtidigt som du lyssnar på radion. Under ett samtal stängs radiovolymen av tillfälligt.

När du sänder eller tar emot data via en paketdata- eller HSCSDanslutning kan radiostörningar uppstå.

### Inspelning

Du kan spela in delar av tal, ljud eller ett aktivt samtal Det kan t.ex. vara praktiskt att spela in namn och telefonnummer som du vill skriva in vid ett senare tillfälle.

Inspelningsfunktionen kan inte användas när datasamtal, EGPRS- eller GPRS-anslutningar är aktiva.

## Spela in ljud

- 1. Välj Meny > Multimedia > Röstinsp..
- Starta inspelningen genom att välja . Om du vill starta inspelningen under ett samtal väljer du Alt. > Spela in. Under en inspelning spelas ett svagt pipljud upp för alla samtalsparter. Håll telefonen vid örat som vanligt när du spelar in ett samtal.
- Stoppa inspelningen genom att välja ■. Inspelningen sparas i Galleri > Inspelningar.
- Om du vill lyssna på den senaste inspelningen väljer du Alt. > Spela senast insp..
- Om du vill skicka den senaste inspelningen via IR eller MMS väljer du Alt. > Sänd senast insp..

### Inspelningslista

- 1. Välj Meny > Multimedia > Röstinsp. > Alt. > Inspelningslista. Listan över mappar i ditt Galleri visas.
- 2. Öppna Inspelningar om du vill visa listan med inspelningar.
- 3. Välj Alt. och välj alternativ för filer i ditt Galleri. Se Galleri på sidan 79.

#### Definiera en lagringsmapp

Om du vill använda en annan mapp än Inspelningar som standardmapp i Galleri, väljer du Meny > Multimedia > Röstinsp. > Alt. > Välj minne och en mapp i listan.

### Equalizer

Med telefonens equalizer kan du förbättra ljudkvaliteten när du använder musikspelaren genom att förstärka eller dämpa frekvensband.

- 1. Välj Meny > Multimedia > Equalizer.
- 2. När du vill aktivera en equalizeruppsättning bläddrar du till någon av dem och väljer Aktivera.
- 3. Om du vill visa, ändra eller byta namn på en uppsättning väljer du Alt. > Visa, Redigera eller Ändra namn.

Vissa uppsättningar går det inte att redigera eller byta namn på.

## Stereobreddning

Om du vill förbättra stereoljudet med en bredare stereoeffekt väljer du Meny > Multimedia > Stereobreddning > På.

# 13. Talknapp

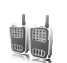

Talknappstjänsten (PTT, Push to talk) är en tvåvägsradiotjänst som är tillgänglig över ett GSM/GPRS-cellnät (nättjänst). PTT ger direkt röstkommunikation. Anslut genom att trycka på volymknappen upp.

Du kan använda talknappstjänsten om du vill ha en konversation med en person eller med en grupp som har kompatibla enheter. När ditt samtal kopplas behöver inte den person som du ringer till svara på telefonen. Deltagarna bör bekräfta mottagning av kommunikation där det passar eftersom det inte finns någon annan bekräftelse på att mottagaren eller mottagarna har hört samtalet.

Om du vill ha mer information om tillgänglighet och abonnemang på denna tjänst kontaktar du tjänsteleverantören. Roaming-tjänster kan ha fler begränsningar än vanliga samtal.

Innan du kan använda talknappstjänsten måste du definiera dess inställningar. Se PTT-inställningar på sidan 92.

Under tiden som du är ansluten till PTT-tjänsten kan du använda telefonens övriga funktioner. PTT-tjänsten är inte ansluten till vanlig röstkommunikation och därför är många av tjänsterna som är tillgängliga för vanliga röstsamtal (t.ex. röstbrevlådan) inte tillgängliga för PTT-kommunikation.

## Ansluta och koppla från

Om du vill ansluta till PTT-tjänsten väljer du Meny > Talknapp > Slå på PTT. ■ anger PTT-anslutning. 🛣 anger att tjänsten inte är tillgänglig för tillfället. Telefonen försöker återansluta automatiskt till tjänsten tills du kopplar från talknappstjänsten. Om du har lagt till en eller flera kanaler i telefonen kopplas du automatiskt till den aktiva kanalen och namnet på standardkanalen visas i vänteläge.

När du vill koppla bort tjänsten väljer du Stäng av PTT.

## Ringa och ta emot ett PTT-samtal

Ställ in telefonen på att använda högtalaren eller hörsnäckan för kommunikation via talknappen. När du väljer hörsnäckan kan du använda telefonen normalt genom att hålla den mot örat.

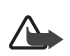

Varning! Håll inte enheten vid örat när du använder högtalaren, eftersom volymen kan vara extremt hög.

När du är ansluten till PTT-tjänsten kan du ringa eller ta emot kanalsamtal, gruppsamtal eller privata samtal. Privata samtal är samtal som du gör till endast en person.

Håll ned volym upp-knappen när du talar och håll telefonen framför dig så att du kan se displayen. När du har talat färdigt släpper du volymknappen. Först till kvarn talar först. När någon slutar tala får den person tala som först trycker på knappen som används för PTT.

Om du vill kontrollera inloggningsstatus för dina kontakter väljer du Meny > Talknapp > Kontaktlista. Den här tjänsten beror på din tjänsteleverantör och är bara tillgänglig för kontakter som abonnerar på den.

visar att kontakten är tillgänglig.

帐 visar att kontakten inte är inloggad på PTT-tjänsten.

visar att kontakten är okänd.

 $\mathbf{V}$  visar att kontakten inte vill bli störd. Du kan inte ringa kontakten men du kan skicka en uppringningsbegäran.

Om du vill bevaka en kontakt väljer du Alt. > Bevaka kontakt. Om en eller flera kontakter är markerade väljer du Bevaka markerad.

## Ringa ett kanal- eller gruppsamtal

Om du vill ringa ett samtal till standardkanalen trycker du på volym upp. En ton hörs som anger att du är ansluten och ditt alias och kanalnamnet visas i telefonen. Se PTT-kanaler på sidan 91.

Om du vill ringa till en annan kanal än standardkanalen väljer du Kanaler på talknappsmenyn, bläddrar till önskad kanal och trycker på volym upp. Om du vill ringa ett gruppsamtal från Kontakter, måste mottagarna vara anslutna till PTT-tjänsten. Välj Meny > Kontakter > Grupper, bläddra till önskad grupp och håll ned volym upp.

#### Ringa ett privat samtal

Om du vill ringa ett privat samtal från den kontaktlista där du har lagt till PTT-adressen väljer du Kontaktlista. Bläddra till en kontakt och tryck på volym upp.

Du kan också välja kontakten från Kontakter.

Om du vill starta ett privat samtal från PTT-kanallistan väljer du Kanaler, och bläddrar till önskad kanal. Välj Medl., bläddra till önskad kontakt och håll ned volym upp.

Om du vill starta ett privat samtal från listan över mottagna förfrågningar om återuppringning väljer du Återuppr.-begäran. Bläddra till önskad kontakt och tryck på volym upp.

#### Ringa ett PTT-samtal till flera mottagare

Du kan välja flera PTT-kontakter från kontaktlistan. Mottagarna får ett inkommande samtal och måste acceptera det om de vill delta.

Välj Meny > Talknapp > Kontaktlista, och markera önskade kontakter. Du ringer samtalet genom att trycka på volym upp. Kontakterna som accepterar samtalet visas.

#### Ta emot ett PTT-samtal

En kort ton meddelar att du har ett inkommande PTT-samtal. Information som kanalnamn eller alias (nättjänst) för uppringaren visas.

Om du har ställt in telefonen på att först meddela dig om ett privat samtal kan du acceptera eller avvisa samtalet.

Om du trycker på volym upp för att svara på ett samtal medan en annan medlem talar, hörs en ton och I kö visas när du håller ned volym upp. Håll ned volym upp och vänta tills den andra personen är klar innan du talar.

## 📕 Begäran om återuppringning

Om du ringer ett direktsamtal och inte får svar kan du skicka en begäran om att personen ska ringa tillbaka.

### Skicka en begäran om återuppringning

Du kan skicka en begäran om återuppringning på följande sätt:

- När du vill skicka en återuppringningsbegäran från kontaktlistan på menyn Talknappstjänst väljer du Kontaktlista. Bläddra till en kontakt och välj Alt. > Begär återuppr..
- Om du vill skicka en återuppringningsbegäran från Kontakter, letar du reda på önskad kontakt, väljer Info, bläddrar till PTT-adressen och väljer Alt. > Begär återuppr..
- Om du vill skicka en återuppringningsbegäran från kanallistan på menyn Talknappstjänst väljer du Kanaler och bläddrar till önskad kanal. Välj Medl., bläddra till önskad kontakt och välj Alt. > Begär återuppr..
- När du vill skicka en återuppringningsbegäran från listan med begäran om återuppringning på menyn Talknappstjänst väljer du Återuppr.-begäran. Bläddra till en kontakt och välj Alt. > Begär återuppr.

## Svara på en begäran om återuppringning

När du får en begäran om återuppringning visas Begäran om återuppringn. har tagits emot i vänteläget. Välj Visa. Listan över kontakter som har skickat begäran om återuppringning visas.

- När du vill ringa ett privat samtal trycker du på volym upp.
- Om du vill skicka en begäran om återuppringning tillbaka till avsändaren väljer du Alt. > Begär återuppr..
- Om du vill radera begäran väljer du Radera återuppr.
- Om du vill visa avsändarens PTT-adress väljer du Visa.
- Om du vill spara en ny kontakt eller lägga till PTT-adressen för en kontakt väljer du Alt. > Spara som eller Lägg till i kontakt.

### Lägga till en direktkontakt

Du kan spara namnen på de personer som du ofta ringer privata samtal till på följande sätt:

- Om du vill lägga till en PTT-adress i ett namn i Kontakter söker du efter önskad kontakt och väljer sedan Info > Alt. > Lägg till info > Talknappsadr..
- Om du vill lägga till en kontakt i listan med PTT-kontakter väljer du Meny > Talknapp > Kontaktlista > Alt. > Lägg till kontakt.
- Om du vill lägga till en kontakt från kanallistan ansluter du till talknappstjänsten, väljer Kanaler, och bläddrar till önskad kanal. Välj Medl., bläddra till den medlem vars kontaktinformation du vill spara och välj Alt.. Om du vill lägga till en ny kontakt väljer du Spara som. Om du vill lägga till en PTT-adress för ett namn i Kontakter väljer du Lägg till i kontakt.

## PTT-kanaler

När du ringer upp en kanal hör alla medlemmar i kanalen samtidigt när du ringer.

Det finns tre typer av PTT-kanaler:

Leverantörskanal – en permanent kanal som skapats av tjänsteleverantören

Officiell kanal – alla kanalmedlemmar kan bjuda in andra personer.

Privat kanal – endast personer som får en inbjudan från den person som skapat kanalen kan delta.

#### Lägga till en kanal

Om du vill lägga till en officiell eller privat kanal väljer du Meny > Talknapp > Lägg till kanal och redigerar sedan inställningarna i fälten: Kanalstatus: – Välj Aktiv eller Inaktiv.

Alias för kanal: – ange ditt alias för kanalen.

Kanalsäkerhet: – Välj Officiell kanal eller Privat kanal.

Om du vill skicka en inbjudan till gruppen väljer du Ja när telefonen begär det. Du kan skicka inbjudan som MMS eller via IR.

Om du vill lägga till en leverantörskanal väljer du Meny > Talknapp > Lägg till kanal > Alt. > Ändra adr. man.. Ange den kanaladress som du fått av din tjänsteleverantör.

### Ta emot en inbjudan

När du får ett textmeddelande med en inbjudan till en grupp visas Kanalinbjudan mottagen: på displayen.

- 1. Om du vill visa den kontakt som skickade inbjudan och kanaladressen, och gruppen inte är en privat kanal, väljer du Visa.
- 2. Om du vill lägga till kanalen i telefonen väljer du Spara.
- 3. Om du vill ställa in status för kanalen väljer du Aktiv eller Inaktiv.
- 4. Om du vill avvisa inbjudan väljer du Visa > Förkasta > Ja.

## PTT-inställningar

Det finns två typer av PTT-inställningar: inställningar för anslutning till tjänsten och inställningar för användning av tjänsten.

Du kan få inställningar för att ansluta till tjänsten från nätoperatören eller tjänsteleverantören. Se Tjänst för konfigurationsinställningar på sidan 11. Du kan också skriva in inställningarna manuellt. Se Konfiguration på sidan 74.

Om du vill välja inställningar för anslutning till tjänsten väljer du Meny > Talknapp > Konfig.-inställningar och något av följande:

Konfiguration – om du vill välja en tjänsteleverantör, Standard eller Pers. konfig. för PTT-tjänst. Endast de konfigurationer som kan hantera PTT-tjänsten visas.

Konto – om du vill välja ett PTT-tjänstkonto bland de aktiva konfigurationsinställningarna.

Du kan också välja följande alternativ:

Om du vill redigera PTT-inställningarna väljer du Meny > Talknapp > PTT-inställningar och något av följande:

Privata samtal > På – om du vill ställa in att telefonen ska tillåta mottagning av privata samtal. Om du vill ringa men inte ta emot privata samtal väljer du Av. Tjänsteleverantör kanske erbjuder tjänster som åsidosätter dessa inställningar. Om du vill ställa in telefonen så att du får en ringsignal vid inkommande privata samtal väljer du Meddela.

Standardfunktion för PTT-knapp > Öppna kont.lista, Öppna kanallista, Ring kont./grupp eller Ring PTT-kanal

Visa min inloggningsstatus > Ja – om du vill aktivera sändning av inloggningsstatus

Automatisk inloggning > Ja eller Fråga först – om du vill ställa in telefonen så att den ansluter automatiskt till PTT-tjänsten när du slår på telefonen

Talknappstjänst aktiv. utomlands – om du vill slå på eller stänga av PTT-tjänsten när telefonen används utanför det egna nätet

Sänd min PTT-adress > Nej – om du vill dölja din PTT-adress för samtal

# 14. Planerare

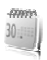

Din Nokia-mobiltelefon har många användbara funktioner som hjälper dig att planera din vardag. Följande funktioner finns i Planerare: alarm, kalender, att göra-lista, noteringar, timer och stoppur.

## Alarmklocka

Alarmet använder tidsformatet för klockan. Alarmet fungerar även när telefonen är avstängd om det finns tillräckligt mycket batteri kvar.

Ställ in alarmet genom att välja Meny > Planerare > Alarm > Alarmtid, och ange alarmtid. Om du vill ändra en inställd alarmtid väljer du På. Välj Upprepa alarm om du vill ställa in telefonen så att den larmar på utvalda veckodagar.

Om du vill välja alarmsignal eller en radiokanal som alarm väljer du Meny > Planerare > Alarm > Alarmsignal. Om du väljer radion som alarmsignal ska du ansluta headsetet till telefonen. Telefonen använder den kanal som du lyssnade på senast som alarmsignal och alarmet spelas upp i högtalaren. Om du tar bort headsetet eller stänger av telefonen används standardalarmsignalen i stället för radion.

Om du vill ställa in en tidsgräns för snoozefunktionen väljer du Timeout för snooze och önskad tid.

#### Larmsignal och meddelanden

En signal spelas upp och texten Alarm! och aktuell tid visas på displayen, även om telefonen är avstängd. När du vill stoppa alarmet väljer du Stopp. Om du låter alarmet ljuda i en minut eller väljer Snooze avbryts alarmet under den tid som du har ställt in för timeout för snooze, och fortsätter sedan igen.

Om alarmtiden infaller när enheten är avstängd slås den automatiskt på och ljudsignalen avges. Om du väljer Stopp frågar enheten om du vill aktivera den för samtal. Välj Nej om du vill stänga av enheten, eller Ja om du vill ringa och ta emot samtal. Välj inte Jadär det är förbjudet att använda mobiltelefoner eller där den kan vålla störningar eller fara.

### Kalender

Med kalendern har du koll på påminnelser, viktiga samtal du måste ringa, möten och födelsedagar.

Välj Meny > Planerare > Kalender.

Aktuell dag markeras med en ram i månadsvyn. Eventuella noteringar för dagen anges i fetstil. Visa dagens noteringar genom att välja Visa. Du kan visa en vecka genom att välja Alt. > Veckovy. Om du vill radera alla noteringar i kalendern väljer du månads- eller veckovyn och väljer Alt. > Radera alla not.

Övriga alternativ för kalenderdagvyn är att skapa, radera, ändra, flytta en notering, att kopiera en notering till en annan dag, att skicka en notering som SMS eller MMS direkt till en annan kompatibel telefons kalender. I Inställningar kan du ange inställningar för datum och tid. Med alternativet Autoradera noteringar kan du ange att gamla poster ska tas bort automatiskt efter en viss tid.

#### Göra en notering

Välj Meny > Planerare > Kalender, önskat datum och Alt. > Gör en notering och någon av följande noteringstyper: ♥ Möte, ☎ Ring, 齡 Födelsedag, ഈ Memo eller Påminnelse.

#### Noteringsalarm

Telefonen avger en signal och visar noteringen. Om en samtalsnotering visas på displayen kan du ringa numret som visas genom att trycka på ring. Om du vill stoppa alarmet och visa noteringen väljer du Visa. Om du vill stoppa alarmet i 10 minuter väljer du Snooze. Om du vill stoppa alarmet utan att visa noteringen väljer du Avsluta.

## Att göra

Du kan spara en notering för en uppgift som du måste utföra, välja prioriteringsnivå och markera den som utförd när den är klar. Du kan sortera noteringarna efter prioritet eller datum.

#### Att göra-anteckningar

- 1. Välj Meny > Planerare > Att göra-lista.
- Om ingen anteckning har lagts till väljer du Ny not.. Välj annars Alt. > Lägg till.
- 3. Skriv anteckningen, välj prioritet, ange tidsgräns och alarmtyp och välj Spara.
- 4. Om du vill visa en anteckning bläddrar du till den och väljer Visa.

#### Alternativ

Du kan också välja ett alternativ för att ta bort vald notering och för att ta bort alla noteringar som du har markerat som utförda. Du kan sortera noteringar efter prioritet eller tidsgräns, sända en notering till en annan telefon som SMS eller MMS, spara en notering som en kalendernotering eller visa kalendern.

När du visar en notering kan du också t.ex. redigera den, ändra tidsgräns eller prioritet eller markera den som utförd.

## Anteckningar

Använd Anteckn. för att skriva och skicka anteckningar till kompatibla enheter via SMS eller MMS.

- 1. Välj Meny > Planerare > Anteckn..
- 2. Om du vill göra en anteckning om ingen har lagts till väljer du Ny not.. Välj annars Alt. > Gör en anteckning.
- 3. Skriv noteringen och välj sedan Spara.
- 4. Om du vill visa en anteckning bläddrar du till den och väljer Visa.

## <u>Alternativ</u>

Du kan t.ex. också visa, radera och redigera en anteckning. När du redigerar en anteckning kan du också stänga textredigeraren utan att spara ändringarna. Du kan skicka anteckningen till kompatibla enheter via IR eller som SMS eller multimediemeddelande.

### Timer

 Välj Meny > Planerare > Timer> Normal timer; ange alarmtid i timmar, minuter och sekunder och välj OK.

Du kan skriva en egen text som visas när tiden har gått ut.

- 2. Du startar timern genom att välja Starta.
- 3. Du kan ändra tiden genom att välja Ändra tid.
- 4. När du vill stoppa timern väljer du Avbryt timer.

Om alarmtiden infaller när telefonen är i vänteläge avges en signal och eventuell noteringstexten blinkar i displayen, annars visas texten Tiden är ute. Stoppa alarmet genom att trycka på en knapp. Om du inte trycker på någon knapp inom 60 sekunder stängs alarmet automatiskt av. Om du vill stoppa alarmet och radera noteringen väljer du Avsluta. Du startar om timern genom att välja Omstrt.

## Stoppur

Du kan mäta tid och ta mellantider eller varvtider med hjälp av stoppuret. Vid tidtagning kan telefonens andra funktioner användas. Ställ in tidtagningen i bakgrunden genom att trycka på avsluta.

Om du använder stoppuret eller låter det gå i bakgrunden medan du använder andra funktioner förbrukas mer energi, och batteriets livslängd minskar.

Välj Meny > Planerare > Stoppur och något av följande:

Mellantidtagning - om du vill ta mellantider

- Starta tidtagningen genom att välja Starta.
- Om du vill ta en mellantid väljer du Dela.
- Stoppa tidtagningen genom att välja Stopp.
- Spara tiden genom att välja Spara.
- Starta tidtagningen igen genom att välja Alt. > Starta. Den nya tiden läggs till den tidigare tiden.
- Om du vill nollställa timern utan att spara tiden väljer du Alt. > Nollställ > Ja.

• Ställ in tidtagningen i bakgrunden genom att trycka på avsluta.

Varvtidtagning – om du vill ta varvtider. Ställ in tidtagningen i bakgrunden genom att trycka på avsluta.

Fortsätt – om du vill visa den tid som du har ställt in i bakgrunden Visa senaste – om du vill visa den senast uppmätta tiden om stoppuret inte har nollställts

Visa tider eller Radera tider – om du vill visa eller radera sparade tider

# 15. Program

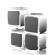

### Spel

Telefonen har några spel.

#### <u>Starta</u>

Välj Meny > Program > Spel, bläddra till önskat spel och välj Öppna.

Mer information om spelalternativ finns i Andra programalternativ på sidan 100.

## Nedladdningar

Välj Meny > Program > Alt. > Nerladdningar > Nerladdn. av spel. En lista med tillgängliga bokmärken visas.

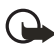

Viktigt! Installera och använd bara programvara från källor som erbjuder tillräcklig säkerhet och tillräckligt skydd mot skadlig programvara.

## Inställningar

Om du vill ställa in ljud, belysning och vibration för spel väljer du Meny > Program > Alt. > Inställningar.

## Java-program

Telefonen har ett antal Java-program, bland annat en kalkylator.

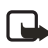

**Obs!** Kalkylatorns förmåga till exakta uträkningar är begränsad. Den är endast avsedd för enkla beräkningar.

#### Starta ett program

Välj Meny > Program > Java-prog.. Bläddra till ett program och välj Öppna, eller tryck på ring.

#### Andra programalternativ

Radera – om du vill ta bort programmet eller programuppsättningen från telefonen

Info – om du vill ge ytterligare information om programmet

Uppdatera version – om du vill kontrollera om det finns en ny version av programmet att hämta från Internet (nättjänst)

Programåtkomst – om du vill begränsa programmets åtkomst till nätet. Olika kategorier visas. Välj något av följande i varje kategori:

Internetsida – om du vill skaffa ytterligare information eller data till programmet från en webbsida (nättjänst). Den visas bara om du har angett en webbadress med programmet.

### Ladda ned program

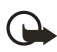

Viktigt! Installera och använd bara programvara från källor som erbjuder tillräcklig säkerhet och tillräckligt skydd mot skadlig programvara.

Telefonen stöder J2METM Java-program. Se till att programmet är kompatibelt med telefonen innan du laddar ned det (nättjänst).

Du kan ladda ned nya Java-program på olika sätt:

• Välj Meny > Program > Alt. > Nerladdningar > Nerl. av progr., så visas listan med tillgängliga bokmärken.

För mer information om tillgänglighet, priser och tariffer för olika tjänster kontaktar du tjänsteleverantören.

- Använd spelhämtningsfunktionen. Se Nedladdningar på sidan 99.
- Använd Nokia Application Installer från Nokia PC Suite när du laddar ned programmen till telefonen.

Enheten kan ha inlästa bokmärken till webbplatser som inte rör Nokia. Nokia varken stöder eller går i god för dessa webbplatser. Om du väljer att besöka dem, bör du vidta samma försiktighetsåtgärder vad gäller säkerhet och innehåll, som du skulle med vilken annan webbplats som helst.

# 16. Internet

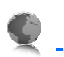

Telefonen har en inbyggd webbläsare som kan användas för att ansluta till utvalda tjänster på Internet. Många trådlösa mobila webbåtkomstfunktioner är nätverksberoende, och vissa funktioner kanske inte är tillgängliga. Kontakta operatören om du vill ha mer information.

## Teknisk bakgrund

En teknik som kallas WAP (wireless application protocol) är för mobila enheter vad www (world wide web) är för datorer. Utvecklingen av WAP påbörjades för många år sedan för utsträcka den mobila kommunikationen till Internet.

De flesta WAP-sidor består av texter och hyperlänkar. Vissa sidor innehåller lågupplöst grafik eller kräver datainmatning. Alla tjänsteleverantör kan utforma WAP-sidor efter eget tycke, vilket betyder att sidorna varierar lika mycket som webbsidor gör på Internet.

Internet-innehåll på datorn kallas webbsidor. Internet-innehåll på mobiltelefonen kallas WAP-sidor, WAP-kort eller kortlek. Du kanske inte kan visa all information på de mobila webbsidorna eftersom visningen varierar efter skärmstorleken.

## Tjänsteleverantör

Eftersom mobilt Internet är avsett att visas på telefonen är din tjänsteleverantör också din mobila Internet-tjänsteleverantör. Din tjänsteleverantör har förmodligen skapat en startsida och ställt in din WAP-läsare på att öppna den sidan när du loggar in på mobilt Internet. På tjänsteleverantörens startsida kan det finnas länkar till en rad andra sidor.

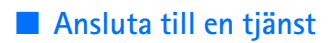

#### Ställa in en tjänst

Du kan få de inställningar som krävs för webbläsning som ett konfigurationsmeddelande från den operatör eller tjänsteleverantör som erbjuder tjänsten. Se Tjänst för konfigurationsinställningar på sidan 11. Du kan också skriva in konfigurationsinställningarna manuellt. Se Konfiguration på sidan 74.

#### Aktivera inställningarna

Se till att Internet-inställningarna för den tjänst du vill använda är aktiverade.

1. Välj Meny > Internet > Inställningar > Konfigurationsinställningar > Konfiguration.

Enbart de konfigurationer som stöder webbtjänster visas.

- 2. Välj en tjänsteleverantör eller Personlig konfig. för webbläsning.
- 3. Välj Konto och ett webbkonto som finns i de aktiva konfigurationsinställningarna.
- Om du vill utföra manuell användarverifiering för intranätsanslutningar väljer du Visa terminalfönster > Ja.

#### Ansluta till en tjänst

Det finns flera sätt att ansluta till en tjänst.

- Öppna tjänstens webbplats genom att välja Meny > Internet > Till hemsida eller håll ned 0 i vänteläge.
- Välj ett bokmärke genom att välja Meny > Internet > Bokmärken.
- Öppna den senast visade webbplatsen genom att välja Meny > Internet > Senaste Internetadr..
- Ange adressen till tjänsten genom att välja Meny > Internet > Gå till adress, ange adressen och välj OK.

## Läsa webbsidor

Du behöver inte konfigurera webbläsaren manuellt på telefonen. Detta gör vanligtvis tjänsteleverantören när du abonnerar på funktionen. Kontakta tjänsteleverantören om du har problem med webbläsaren.

När du har anslutit till tjänsten kan du börja läsa tjänstens sidor. Telefonens knappfunktioner kan variera mellan olika tjänster. Följ ledtexterna som visas på displayen. Om du vill ha mer information kontaktar du tjänsteleverantören.

Observera att om du har valt EGPRS eller GPRS som databärare visas eller eller eller längst upp till vänster på displayen. Om du tar emot ett samtal eller ett textmeddelande eller ringer ett samtal under en EGPRS- eller GPRS-anslutning, visas eller eller EGPRS- eller GPRS-anslutningen tillfälligt har avbrutits. Efter ett samtal återupptas EGPRS- eller GPRS-anslutningen.

## **Telefonknappar**

- Du kan bläddra i alla riktningar på sidan genom att trycka på bläddringsknappen.
- Om du vill välja ett framhävt objekt trycker du på ring.
- Om du vill skriva bokstäver och siffror trycker du på knapparna 0 till
  9.
- Om du vill skriva specialtecken trycker du på \*.

## <u>Alternativ</u>

Utöver alternativen på enheten kan din tjänsteleverantör erbjuda ytterligare alternativ.

## Direktuppringning

Webbläsaren stöder funktioner medan du läser webbsidor. Du kan ringa telefonsamtal eller spara namn och telefonnummer från en sida.

#### Inställningar för utseende

Om du surfar väljer du Alt. > Övriga alternativ > Utseendeinst.. I vänteläge väljer du Meny > Internet > Inställningar > Inställningar för utseende och något av följande alternativ:

Textbrytning > På – om du vill få texten att fortsätta på nästa rad. Om du väljer Av kortas texten av.

Teckenstorlek – om du vill ange den teckenstorlek som ska användas för mobilt Internet

Visa bilder > Nej – om du inte vill visa bilder på sidan. Detta kan göra att det går snabbare att bläddra på sidor som innehåller många bilder.

Varningar > Visar en varning vid osäkra ansl. > Ja – om du vill ställa in telefonen så att den avger en varning om en krypterad anslutning ändras till okrypterad under webbläsning

Varningar > Visar en varning för osäkra objekt > Ja – om du vill ställa in telefonen så att den avger en varning om en krypterad sida innehåller ett osäkert objekt. Dessa varningar garanterar inte säkra anslutningar. Mer information finns i Säkerhet när du surfar på sidan 107.

Teckenkodning > Innehållskodning – om du vill välja kodning för sidans innehåll.

Teckenkodning > Unicode-Internet-adresser (UTF-8) > På – om du vill ställa in att telefonen ska skicka en webbadress som UTF-8-kodning. Du kanske behöver denna inställning när du visar en webbsida som skapats på ett främmande språk.

Displaystorlek > Hel eller Liten- om du vill ställa in displaystorleken.

JavaScript > Aktivera – om du vill aktivera Java-skript.

## Säkerhetsinställningar

### **Cookies**

En cookie är information som skickas från en webbplats till din telefon och som sparas i telefonens cache-minne. Cookies sparas tills du tömmer cache-minnet. Se Cache-minne på sidan 106. Om du surfar väljer du Alt. > Övriga alternativ > Säkerhet > Inställn. för cookie. Om du är i vänteläge väljer du Meny > Internet > Inställningar > Säkerhetsinställningar > Cookies. Om du vill tillåta eller förhindra cookies i telefonen väljer du Tillåt eller Avvisa.

#### Skript över säker anslutning

Du kan välja att tillåta att skript körs från en säker sida. Telefonen har stöd för WML-skript. Om du surfar väljer du Alt. > Övriga alternativ > Säkerhet > WMLScript-inst.. Om du är i vänteläge väljer du Meny > Internet > Inställningar > Säkerhetsinställningar > WMLScript via säker anslutning. Om du vill tillåta skript väljer du Tillåt.

#### Bokmärken

Du kan spara webbadresser som bokmärken i telefonens minne.

- 1. Om du surfar väljer du Alt. > Bokmärken. Om du är i vänteläge väljer du Meny > Internet > Bokmärken.
- 2. Bläddra till och välj det bokmärke som du vill använda, eller tryck på ring om du vill ansluta till den sida som är kopplad till bokmärket.
- Välj Alt. om du vill visa, redigera, radera eller skicka bokmärket, skapa ett nytt bokmärke eller flytta bokmärket till en mapp.

Enheten kan ha inlästa bokmärken till webbplatser som inte rör Nokia. Nokia varken stöder eller går i god för dessa webbplatser. Om du väljer att besöka dem, bör du vidta samma försiktighetsåtgärder vad gäller säkerhet och innehåll, som du skulle med vilken annan webbplats som helst.

#### <u>Ta emot</u>

När du har fått ett bokmärke (skickat som ett bokmärke) visas 1 bokmärke mottaget. Det mottagna bokmärket sparas automatiskt i Bokmärken. Om du vill visa det väljer du Visa > Bokmärken.

## Inställningar för nedladdning

Om du vill att alla nedladdade filer automatiskt ska sparas i Galleri väljer du Meny > Internet > Inställningar > Inst. för nedladdning > Spara automatiskt > På.

## Tjänsteinkorgen

Telefonen kan ta emot servicemeddelanden från din tjänsteleverantör (nätoperatör). Servicemeddelanden kan t.ex. vara nyhetsrubriker. Meddelandena kan innehålla ett textmeddelande eller en adress till en tjänst.

Om du vill visa din Tjänsteinkorg i vänteläge väljer du Visa när du har tagit emot ett servicemeddelande. Om du väljer Avsluta, flyttas meddelandet till Tjänsteinkorg. Om du vill öppna Tjänsteinkorg senare väljer du Meny > Internet > Tjänsteinkorg.

### **Inställningar**

Välj Meny > Internet > Inställningar > Inställningar för tjänsteinkorg.

Om du vill ställa in telefonen så att den tar emot servicemeddelanden väljer du Servicemeddelanden > På eller Av.

Om du vill ställa in telefonen på att endast ta emot servicemeddelanden från innehållsleverantörer som är godkända av tjänsteleverantören väljer du Meddelandefilter > På. Om du vill visa listan över godkända innehållsleverantörer väljer du Betrodda kanaler.

Om du vill ställa in telefonen på att automatiskt aktivera webbläsaren från vänteläge när telefonen tar emot ett servicemeddelande väljer du Automatisk anslutning > På. Om du väljer Av aktiveras webbläsaren först när du väljer Hämta efter att telefonen har tagit emot ett servicemeddelande.

## Cache-minne

Ett cache-minne är en minnesplats som används för att lagra data tillfälligt. Töm enhetens cache-minne varje gång du har visat eller försökt visa hemlig information som kräver lösenord. Informationen och tjänsterna du har tittat på sparas i cache-minnet.

Om du vill tömma cache-minnet medan du surfar väljer du Alt. > Övriga alternativ > Töm cache.

Om du vill tömma cache-minnet i vänteläge väljer du Meny > Internet > Töm cache.

## Säkerhet när du surfar

För vissa tjänster krävs säkerhetsfunktioner, t.ex. för onlinebanker eller onlinebutiker. För sådana anslutningar behöver du säkerhetscertifikat och troligtvis en säkerhetsmodul som kan finnas tillgänglig på SIMkortet. Om du vill ha mer information kontaktar du tjänsteleverantören.

#### **Säkerhetsmodul**

Säkerhetsmodulen förbättrar säkerhetstjänster för program som kräver webbanslutning och gör att du kan använda digitala signaturer. Säkerhetsmodulen kan innehålla certifikat samt privata och allmänna nycklar. Certifikaten sparas i säkerhetsmodulen av tjänsteleverantören.

Välj Meny > Inställningar > Säkerhet > Inställningar för säkerhetsmodul och något av följande:

Info om säkerhetsmodul – om du vill visa rubrik, tillverkare och serienummer för säkerhetsmodulen

Begäran om modul–PIN – om du vill att modulens PIN-kod ska begäras när tjänster från säkerhetsmodulen används Ange koden och välj På. Om du vill inaktivera begäran väljer du Av.

Ändra modul–PIN – om du vill ändra modulens PIN-kod om säkerhetskoden tillåter det. Ange den aktuella PIN-koden och sedan den nya koden två gånger.

Ändra PIN för att godkänna – om du vill ändra PIN-koden för den digitala signaturen. Välj den PIN-kod för signatur som du vill ändra. Ange den aktuella PIN-koden och sedan den nya koden två gånger.

Se även Koder på sidan 9.

### <u>Certifikat</u>

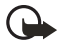

Viktigt! Även om ett certifikat väsentligt minskar riskerna vid fjärranslutningar och programvaruinstallationer, måste de användas korrekt för att ge ökad säkerhet. Ett certifikat innebär inget skydd i sig självt, utan certifikathanteraren måste innehålla korrekta, godkända eller betrodda certifikat för att ge ökat skydd. Certifikat har en begränsad livslängd. Om du får ett meddelande om att ett certifikat har gått ut eller ännu inte är giltigt, bör du kontrollera att dagens datum och aktuell tid är korrekt inställda i enheten.

Innan du ändrar några certifikatinställningar måste du vara säker på att du kan lita på certifikatägaren, och att certifikatet verkligen tillhör den angivna ägaren.

Det finns tre olika typer av certifikat: servercertifikat, attesterarcertifikat och användarcertifikat. Du kan få certifikaten från tjänsteleverantören. Attesterarcertifikat och användarcertifikat kan också sparas i säkerhetsmodulen av tjänsteleverantören.

Om du vill visa listan med attesterar- eller användarcertifikat som laddats ned till telefonen väljer du Meny > Inställningar > Säkerhet > Attesterarcertifikat eller Användarcertifikat.

Säkerhetssymbolen 🔒 visas under en anslutning om dataöverföringen mellan telefonen och innehållsservern är krypterad.

Säkerhetsikonen anger inte att dataöverföring mellan gatewayen och innehållsservern (eller den plats där den begärda resursen är lagrad) är säker. Operatören säkrar dataöverföringen mellan gatewayen och innehållsservern.

### Digitala signaturer

Du kan göra digitala signaturer med telefonen om SIM-kortet har en säkerhetsmodul. Att göra en digital signatur kan vara samma sak som att skriva under en pappersräkning, ett kontrakt eller något annat vanligt dokument.

När du vill göra en digital signatur väljer du en länk på en sida, t.ex. namnet och priset på en bok som du vill köpa. Den text som ska undertecknas, som t.ex. kan innehålla belopp och datum, visas.

Kontrollera att rubriken är Läsa och att ikonen för digitala signaturer visas (
Om ikonen för digitala signaturer inte visas, kan det finnas säkerhetsluckor och du bör inte ange några personliga uppgifter, t.ex. din PIN-kod.

Om du vill skriva under texten läser du först igenom den och väljer sedan Signera.

Texten kanske inte får plats på en skärm. Se därför till att du bläddrar igenom och läser hela texten innan du skriver under något.

Välj det användarcertifikat som du vill använda. Knappa in din PIN-kod för signatur (se Koder på sidan 9) och välj OK. Ikonen för digitala signaturer försvinner och tjänsten kanske visar en bekräftelse på ditt inköp.

# 17. SIM-tjänster

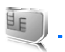

SIM-kortet kan innehålla fler tjänster. Den här menyn visas endast om den stöds av SIM-kortet. Menyns namn och innehåll beror på SIMkortet.

Kontakta tjänsteleverantören för information om tillgänglighet, avgifter och anvisningar om hur du använder SIM-tjänsterna.

Du kan ställa in telefonen så att den visar bekräftelsemeddelandena som skickas mellan din telefon och nätet när du använder SIM-tjänsterna, genom att välja Meny > Inställningar > Telefon > Bekräfta SIMkortstjänster > Ja. Detta alternativ visas endast om SIM-kortet stöder det.

Det kan hända att du inte kan använda dessa tjänster om du inte skickar ett meddelande eller ringer (mot avgift).

# 18. Datoranslutning

Du kan ansluta till Internet när telefonen är kopplad till en kompatibel dator via IR eller en USB-datakabel. Du kan använda telefonen med flera olika datorprogram för anslutning och kommunikation.

# USB-datalagring

Du kan använda USB-datakabeln om du vill överföra data mellan minneskortet i telefonen och en kompatibel dator. Se USB-datakabel på sidan 71. Efter att data har överförts kontrollerar du att det är säkert att ta loss USB-kabeln från datorn.

# Nokia PC Suite

Med Nokia PC Suite kan du synkronisera data från kontakter, kalendern, noteringar och att göra-listan i telefonen med en kompatibel dator eller en fjärransluten Internet-server (nättjänst). Mer information om PC Suite hittar du på Nokias webbplats på www.nokia.com/support.

# EGPRS, HSCSD och CSD

Med telefonen kan du använda datatjänsterna GPRS (General Packet Radio Service), EGPRS (Enhanced GPRS), CSD (Circuit Switched Data) (*GSM-data*) och HSCSD (High Speed Circuit Switched Data).

Mer information om datatjänster finns hos din nätoperatör eller tjänsteleverantör.

HSCSD-tjänster förbrukar batteriladdningen snabbare än vanliga röstsamtal eller dataöverföringar. Du kanske behöver ansluta telefonen till en laddare under dataöverföringen.

Se Paketdatainställningar på sidan 69.

# Datakommunikationsprogram

Mer information om hur du använder datakommunikationsprogram finns i medföljande dokumentation.

Du bör inte ringa eller svara på telefonsamtal under en datoranslutning eftersom detta kan orsaka störningar.

Du får bättre prestanda under dataöverföring om du placerar telefonen på ett stadigt underlag med knappsatsen nedåt. Flytta inte telefonen genom att hålla den i handen under en dataöverföring.

# 19. Information om batteri

# Laddning och urladdning

Enheten drivs med ett laddningsbart batteri. Ett nytt batteri fungerar bäst först när det har laddats upp och ur helt, två eller tre gånger. Batteriet kan laddas och laddas ur hundratals gånger, men så småningom har det tjänat ut. När samtalstiden och passningstiden börjar förkortas märkbart är det dags att byta batteri. Använd endast batterier som är godkända av Nokia, och ladda endast batterierna med laddare som är godkända av Nokia och avsedda för enheten.

Om ett ersättningsbatteri används för första gången eller om batteriet inte har använts på länge kan det vara nödvändigt att ansluta laddaren och sedan koppla ur och koppla i den igen när du vill starta laddningen.

Koppla bort laddaren från eluttaget och enheten när den inte används. Lämna inte ett fulladdat batteri i laddaren eftersom överladdning kan förkorta batteriets livslängd. Ett fulladdat batteri som inte används laddas så småningom ur.

Om batteriet är helt urladdat kan det ta några minuter innan laddningsindikatorn visas på displayen eller innan det går att ringa.

Använd endast batteriet för avsett ändamål. Använd aldrig laddare eller batteri som är skadade.

Kortslut inte batteriet. Batteriet kan kortslutas oavsiktligt om ett metallföremål, som ett mynt, ett gem eller en penna, kommer i direkt kontakt med batteriets positiva (+) och negativa (-) poler. (De ser ut som metallband på batteriet.) Det kan t.ex. hända om du har ett reservbatteri i fickan eller i en väska. Kortslutning av polerna kan skada batteriet eller det föremål som kortsluter polerna.

Om du lämnar batteriet i värme eller kyla, t.ex. i en stängd bil på sommaren eller vintern, minskar batteriets kapacitet och livslängden förkortas. Försök alltid förvara batteriet mellan 15°C och 25°C (59°F och 77°F). En enhet med överhettat eller nedkylt batteri kan tillfälligt upphöra att fungera, även om batteriet är helt laddat. Batteriernas prestanda är särskilt begränsade i temperaturer långt under -0 °C.

Kasta aldrig batterier i öppen eld eftersom de riskerar att explodera. Även skadade batterier riskerar att explodera. Ta tillvara på batterierna enligt lokala bestämmelser. Lämna dem om möjligt för återvinning. Kasta dem inte i hushållsavfallet.

# Riktlinjer för äkthetskontroll av Nokia-batterier

För din egen säkerhet bör du alltid använda originalbatterier från Nokia. Om du vill vara säker på att få ett originalbatteri från Nokia köper du det hos en auktoriserad Nokia-återförsäljare. Leta reda på logotypen för Nokias originaltillbehör på förpackningen och undersök hologrametiketten med hjälp av instruktionerna nedan:

Även om du lyckas genomföra alla fyra stegen innebär inte det någon fullständig garanti för att batteriet är äkta. Om du misstänker att ditt batteri inte är ett äkta originalbatteri från Nokia ska du inte använda det. Ta i stället med det till närmaste auktoriserade serviceställe eller återförsäljare och be om hjälp. Servicestället eller återförsäljaren undersöker om batteriet är äkta eller inte. Om det inte går att styrka att batteriet är äkta bör du återlämna det till inköpsstället.

#### Kontrollera hologrametiketternas äkthet

- När du tittar på hologrametiketten ska du från en vinkel kunna se Nokias symbol med två händer som möts, och från en annan vinkel ska du kunna se Nokias logotyp för originaltillbehör.
- När du vinklar hologrammet åt vänster, höger, nedåt och uppåt ska du i tur och ordning se 1, 2, 3 och 4 prickar längs kanten av Nokias logotyp för originaltillbehör.
- Skrapa på etikettens kant så att en 20-siffrig kod kommer fram, till exempel 12345678919876543210. Vrid batteriet så att siffrorna pekar uppåt. Den 20-siffriga koden börjar med siffran längst till vänster på den översta raden och fortsätter på raden under.

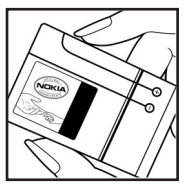

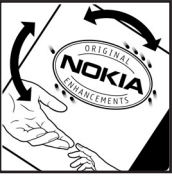

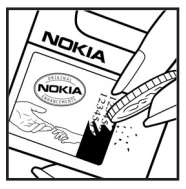

 Kontrollera att den 20-siffriga koden är giltig genom att följa anvisningarna på www.nokia.com/batterycheck.

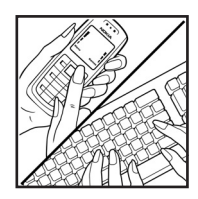

Om du vill skapa ett textmeddelande slår du in den 20-siffriga koden, t.ex. 12345678919876543210, och skickar informationen till +44 7786 200276.

Nationella och internationella operatörers avgifter gäller.

Du bör få ett meddelande som berättar om koden kunnat verifieras.

#### Vad ska du göra om batteriet inte är äkta?

Om du inte kan bekräfta att ditt Nokia-batteri med hologrametikett är ett äkta Nokia-batteri bör du inte använda det. Ta i stället med batteriet till närmaste auktoriserade serviceställe eller återförsäljare och be om hjälp. Att använda ett batteri som inte är godkänt av tillverkaren kan medföra fara och din enhet och dess tillbehör kan skadas eller få försämrade prestanda. Det kan också innebära att du förverkar din rätt till eventuella garantier för enheten.

Om du vill veta mer om Nokias batterier kan du besöka www.nokia.com/battery.

# Skötsel och underhåll

Din enhet är en tekniskt avancerad produkt framställd med stor yrkesskicklighet och bör behandlas med största omsorg. Genom att följa nedanstående råd kan du se till att garantin täcker eventuella skador.

- Skydda enheten mot fukt. Nederbörd, fukt och alla typer av vätskor kan innehålla ämnen som fräter på de elektroniska kretsarna. Om enheten skulle bli blöt, bör du ta bort batteriet och låta enheten torka helt innan du sätter tillbaka det.
- Använd eller förvara inte enheten i dammiga, smutsiga miljöer. Enhetens rörliga delar och elektroniska komponenter kan ta skada.
- Förvara inte enheten på varma platser. Höga temperaturer kan förkorta livslängden för elektroniska apparater, skada batterierna och förvränga eller smälta vissa plaster.
- Förvara inte enheten på kalla platser. När enheten värms upp till normal temperatur kan det bildas fukt på insidan, vilket kan skada de elektroniska kretsarna.
- Försök inte öppna enheten på annat sätt än så som anges i den här handboken.
- Tappa inte enheten. Slå eller skaka inte heller på den. Om den behandlas omilt kan kretskorten och finmekaniken gå sönder.
- Använd inte starka kemikalier, lösningsmedel eller frätande/starka rengöringsmedel för att rengöra enheten.
- Måla inte enheten. Målarfärg kan täppa till dess rörliga delar och hindra normal användning.
- Rengör alla linser (som kamerans, avståndsmätarens och ljussensorns linser) med en mjuk, torr trasa.
- Använd endast medföljande antenn eller en godkänd ersättningsantenn. Icke godkända antenner, ändringar eller fästanordningar kan skada enheten och kan eventuellt bryta mot de bestämmelser som gäller radioenheter.
- Använd laddaren inomhus.
- Skapa alltid en kopia av den information som du vill behålla (t.ex. kontakter och kalendernoteringar) innan du skickar enheten på service.

Ovanstående råd gäller såväl enhet som batteri, laddare eller annat tillbehör. Om någon enhet inte fungerar som den ska, tar du den till närmaste kvalificerade serviceverkstad.

# Ytterligare säkerhetsinformation

Enheten och tillbehören kan innehålla smådelar. Förvara dem utom räckhåll för småbarn.

## Användningsmiljö

Kom ihåg att följa eventuella särskilda regler som gäller där du befinner dig, och stäng alltid av enheten där det är förbjudet att använda den eller där den kan orsaka störningar eller fara. Använd bara enheten i dess normala användarpositioner. Den här enheten uppfyller riktlinjerna för strålning när den antingen används i normal position mot örat, eller när den befinner sig minst 2,2 cm (7/8 tum) från kroppen. Om enheten bärs nära kroppen i en bärväska, bälteshållare eller hållare, bör denna inte innehålla metall, och produkten bör placeras på det avstånd från kroppen som nämns ovan.

För att kunna skicka och ta emot datafiler och meddelanden måste enheten ha god kontakt med nätet. I en del fall kan överföring av datafiler och meddelanden fördröjas tills sådan anslutning etablerats. Se till att avståndsanvisningarna ovan följs tills överföringen är slutförd.

Delar av enheten är magnetiska. Enheten kan dra till sig föremål av metall. Förvara inte kreditkort eller andra magnetiska media nära enheten, eftersom information som lagrats på dem kan raderas.

### Medicinska enheter

Användning av utrustning som sänder ut radiosignaler, t.ex. mobiltelefoner, kan störa otillräckligt skyddade medicinska apparater. Rådfråga en läkare eller apparatens tillverkare för att avgöra om den har ett fullgott skydd mot externa radiosignaler eller om du har några frågor. Om det finns föreskrifter anslagna på sjukvårdsinrättningar som uppmanar dig att stänga av enheten när du befinner dig där, bör du göra det. Sjukhus och sjukvårdsinrättningar använder ibland utrustning som kan vara känslig för externa radiosignaler.

#### Pacemaker

Pacemakertillverkare rekommenderar ett avstånd på minst 15,3 cm (6 tum) mellan en mobiltelefon och en pacemaker för att undvika risk för störningar hos pacemakern. Dessa rekommendationer överensstämmer med oberoende forskning och rekommendationer från Wireless Technology Research. Personer med pacemaker bör:

- alltid hålla enheten på ett avstånd av minst 15,3 cm (6 tum) från pacemakern
- inte bära enheten i en bröstficka
- hålla enheten mot örat på motsatt sida av pacemakern för att minska risken för störningar.

Om du misstänker att det finns risk för störningar, stänger du av enheten och flyttar den åt sidan.

#### Hörapparater

Vissa digitala trådlösa enheter kan orsaka störningar hos somliga hörapparater. Om sådana störningar skulle uppstå kan du kontakta din operatör.

### Fordon

Radiosignaler kan påverka elektroniska system i motorfordon (t.ex. elektronisk bränsleinsprutning, låsningsfria bromsar, automatisk farthållare, system för krockkuddar) som är felaktigt installerade eller bristfälligt skyddade. Om du vill ha mer information, kontakta tillverkaren eller deras representant angående ditt fordon eller eventuell tilläggsutrustning.

Låt endast kvalificerad personal reparera eller installera enheten i ett fordon. En felaktig installation eller reparation kan vara farlig, och kan innebära att garanti som eventuellt gäller för enheten upphör att gälla. Kontrollera regelbundet att all trådlös utrusning i din bil är korrekt installerad och fungerar felfritt. Förvara eller frakta inte brandfarliga vätskor, gaser eller explosiva ämnen tillsammans med enheten eller dess tillbehör. För fordon utrustade med krockkudde: Kom ihåg att krockkuddar luftfylls med avsevärd kraft. Placera inga föremål, inklusive fast installerad eller bärbar radioutrustning, i området ovanför krockkudden eller området där den vecklas ut. Om mobiltelefonutrustning är felaktigt installerad och krockkudden fylls med luft kan det orsaka allvarliga skador.

Det är förbjudet att använda enheten under flygning. Slå av enheten innan du går ombord på ett flygplan. Att använda trådlösa teleenheter inne i ett flygplan kan innebära risker för flygsäkerheten och störa telekommunikationen. Dessutom kan det vara olagligt.

## Områden med risk för explosion

Stäng alltid av enheten när du befinner dig på ett område där det råder risk för explosion och följ alla skyltar och instruktioner. Risk för explosion föreligger bland annat i områden där du normalt ombeds att stänga av bilmotorn. Inom ett sådant område kan gnistor orsaka explosion eller brand som kan leda till personskador eller t.o.m. döden. Stäng av enheten vid tankställen, t.ex. i närheten av bensinpumpar och bensinstationer. Följ de begränsningar för användning av radioutrustning som gäller i närheten av platser där man förvarar och säljer bränsle, kemiska fabriker och pågående sprängningsarbete. Områden med risk för explosion är oftast, med inte alltid, klart utmärkta. Detta gäller även under däck på båtar; vid transport eller lagring av kemikalier; fordon som använder flytande bränsle (som propan eller butan); områden där luften innehåller kemikalier eller partiklar, som korn, damm eller metallpulver.

#### Nödsamtal

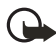

Viktigt! Mobiltelefoner som denna enhet, använder radiosignaler, mobiltelefonnätet, det markbundna nätet och användarprogrammerade funktioner. Detta gör att förbindelse under alla förhållanden inte kan garanteras. Därför bör du aldrig förlita dig enbart till en mobiltelefon för mycket viktiga samtal, som medicinska akutfall.

#### Ringa ett nödsamtal:

1. Slå på enheten (om den inte redan är på). Kontrollera att signalstyrkan är tillräcklig.

Vissa nät kan kräva att ett giltigt SIM-kort är korrekt installerat i enheten.

- Tryck på avsluta så många gånger som behövs för att rensa displayen och göra enheten redo för samtal.
- 3. Ange det aktuella nödnumret där du befinner dig. Nödnummer varierar mellan olika platser.
- 4. Tryck på knappen ring.

Om vissa funktioner används är det möjligt att du måste stänga av dem innan du kan ringa nödsamtal. Läs vidare i denna handbok eller kontakta operatören för mer information.

Lämna så noggrann information om olyckan som möjligt när du ringer ett nödsamtal. Din enhet kanske är den enda kontakt som finns med olycksplatsen. Avbryt inte samtalet förrän du blir ombedd att göra det.

### Information om certifiering (SAR)

Enheten uppfyller gällande internationella krav för strålning.

Din mobila enhet är en radiosändare och -mottagare. Den har utformats för att inte överstiga internationellt rekommenderade gränsvärden för strålning. Riktlinjerna har utvecklats av den oberoende vetenskapliga organisationen ICNIRP och har en säkerhetsmarginal för att säkerställa alla personers säkerhet, oavsett ålder och hälsa. Riktlinjerna för strålning från mobila enheter mäts i enheten SAR, som är en förkortning av Specific Absorption Rate. Det fastställda gränsvärdet för SAR är enligt ICNIRP:s riktlinjer 2,0 watt/kilogram (W/kg) i medelvärde över tio gram vävnad. SAR mäts i standardlägen under det att enheten sänder med full uteffekt på alla testade frekvensband. En enhets verkliga SAR-värde kan understiga det maximala värdet då enheten har utvecklats för att inte använda mer kraft än nödvändigt för att nå nätet. Värdet varierar beroende på ett antal faktorer, exempelvis hur nära du är en nätbasstation. Det högsta SAR-värdet enligt ICNIRP:s riktlinjer för användning av enheten mot örat är 0,73 W/kg.

Användning av tillbehör kan förändra SAR-värdet. Gällande SAR-värden kan variera beroende på olika länders rapporterings- och testningskrav samt nätbandet. Mer information om SAR finns under produktinformationen på www.nokia.com.

# Index

# A

aktivt vänteläge 20, 63 alarmklocka 94 anteckningar 96 antenn 17 att göra 95

## B

bakgrund 59 batteri 113 ladda 13 laddningssymbol 19 äkthetskontroll 114 bokmärken 105

# С

chatt 36

## D

datakommunikation 111 delat minne 8

#### E

egna genvägar 62

### G

genvägar i vänteläge 21

## Η

handledsrem 17

#### I

infraröd 67 inställningar konfiguration 74 meddelande 45 modem 69 samtal 71 signaler 59 säkerhet 75 telefon 72 tid och datum 61 tillbehör 73 återställa standard 76

## Κ

kalender 95 kamera använda 80 objektiv 18 knappar och delar 18 knapplås 23 koder 9 kontakter kopiera 51 lägga till 50 mina nummer 55 minne som används 54 radera 51 redigera 51 servicenummer 55 söka 50 ta bort kontakter 52

# L

ladda 113

#### Μ

meddelanden flash 35 info 44 ljud 36 mallar 35 multimedia 31 röst 44 SIM 31 text 28 mediaspelare 81 menyer 27 minneskort fack 18 format 79 installation 14 musikspelare 82

# Ν

nedladdningar innehåll och program 11 inställningar 105 nättjänster 7 nödsamtal 119

# 0

operatör logotyp 60 meny 78

#### Ρ

paketdata 111 PC Suite 111 plug and play-tjänst 16 profiler 58 PTT. Se push to talk push to talk ansluta 87 begäran om återuppringning 90 gruppsamtal 88 inställningar 92 kanaler 91 kanalsamtal 88 koppla från 87 privata samtal 89 ringa och ta emot samtal 88

### R

radio 83 röstkommandon 63

### S

samtal alternativ 26 avsluta 24 avvisa 25 besvara 25

logg 56 ringa 24 röstbrevlåda 44 väntar 25 samtalsinfo 72 SIM-kort 12 skärmsläckare 21 stereobreddning 86 synkronisera 69 säkerhet 117 certifieringsinformation 119 fordon 118 hörapparater 118 medicinska enheter 117 nödsamtal 119 områden med risk för explosion 118 pacemaker 117

# T

telefonuppdateringar 76 teman 58 textinmatning 28 tjänst inkorg 106 kommandon 44

### U

underhåll 116 uppdateringar av användarhandboken 10

### V

visitkort 52 vänteläge 19

#### W

webbläsare 103 WLAN/Wi-Fi 64